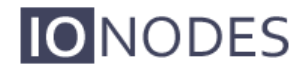

DOCUMENT APPROVED FOR GENERAL DISTRIBUTION

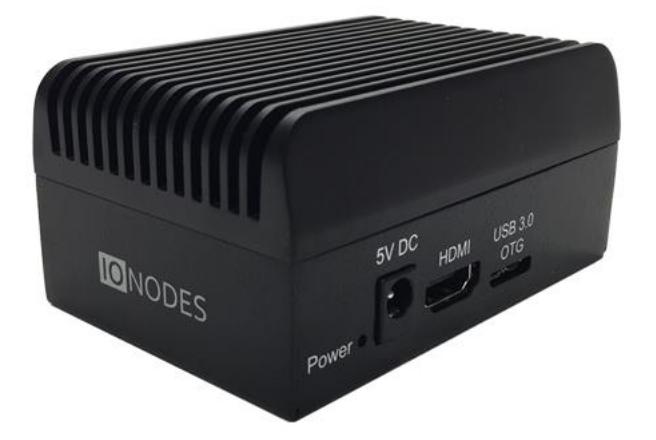

ION-R100S User Manual

Version 1.1

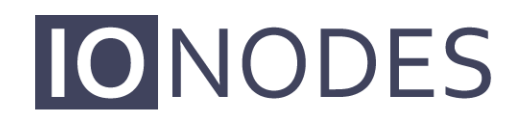

The **smart** appliance of media.

IONODES INC. www.ionodes.com

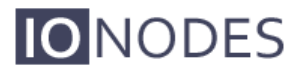

### ION-R100S

User Guide

### ©2016-2018, IONODES INC All Rights reserved.

No part of this documentation may be reproduced in any means, electronic or mechanical, for any purpose, except as expressed in the Software License Agreement. IONODES shall not be liable for technical or editorial errors or omissions contained herein. The information in this document is subject to change without notice.

The information in this publication is provided "as is" without warranty of any kind. The entire risk arising out of the use of this information remains with recipient. In no event shall IONODES be liable for any direct, consequential, incidental, special, punitive, or other damages whatsoever (including without limitation, damages for loss of business profits, business interruption or loss of business information), even if IONODES has been advised of the possibility of such damages and whether in an action or contract or tort, including negligence.

This software and documentation are copyrighted. All other rights, including ownership of the software, are reserved to IONODES Inc. Windows and Windows Embedded Standard are registered trademarks of Microsoft Corporation. All other brand and product names are trademarks or registered trademarks of the respective owners.

The following words and symbols mark special messages throughout this guide:

| Warning: | Text set off in this manner indicates that failure to follow directions could result in dam-<br>age to persons or equipment. |
|----------|----------------------------------------------------------------------------------------------------|
|          |                                                                                                    |
| Note:    | Text set off in this manner indicates special instructions which should be paid attention to.                                |

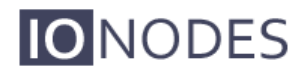

## **Table of Contents**

| 1 | IMP                                                                                                    | ORTANT SAFETY INSTRUCTIONS                                                                                                    | 5                                                                                            |
|---|----------------------------------------------------------------------------------------------------|----------------------------------------------------------------------------------------------------|----------------------------------------------------------------------------------------------|
| 2 | CLE                                                                                                    | ANING INSTRUCTIONS                                                                                                    | 6                                                                                            |
| 3 | HAN                                                                                                    | IDLING NOTES                                                                                                    | 6                                                                                            |
| 4 | MO                                                                                                    | STURE AND CONDENSATION NOTES                                                                                                    | 6                                                                                            |
| 5 | BEF                                                                                                    | ORE YOU BEGIN                                                                                                    | 7                                                                                            |
|   | 5.1                                                                                                    | ABOUT THE ION-R100S                                                                                                    | 7                                                                                            |
|   | 5.2                                                                                                    | Parts List                                                                                                    | 8                                                                                            |
| 6 | HAR                                                                                                    | RDWARE INSTALLATION                                                                                                    | 9                                                                                            |
|   | 6.1                                                                                                    | EQUIPMENT INSTALLATION                                                                                                    | 9                                                                                            |
| 7 | CON                                                                                                    | INECTIONS                                                                                                    |                                                                                              |
| 8 | ΡΟν                                                                                                    | VERING THE ION-R100S FOR THE FIRST TIME                                                                                                    | 12                                                                                           |
| 0 | 107                                                                                                    |                                                                                                    |                                                                                              |
| 9 | DEV                                                                                                    | ICE CONFIGURATION                                                                                                    | 15                                                                                           |
|   |                                                                                                    |                                                                                                    |                                                                                              |
|   | 9.1                                                                                                    | NETWORK CONFIGURATION BASICS                                                                                                    | 15                                                                                           |
|   | 9.1<br>9.2                                                                                                 | NETWORK CONFIGURATION BASICS<br>SETTING UP THE INITIAL NETWORK CONFIGURATION LOCALLY                                                                                                    | 15                                                                                           |
|   | 9.1<br>9.2<br>9.3                                                                                          | NETWORK CONFIGURATION BASICS<br>SETTING UP THE INITIAL NETWORK CONFIGURATION LOCALLY<br>SETTING UP THE INITIAL NETWORK CONFIGURATION REMOTELY                                                                                                    | 15<br>16<br>19                                                                               |
|   | 9.1<br>9.2<br>9.3<br>9.4                                                                                   | NETWORK CONFIGURATION BASICS<br>SETTING UP THE INITIAL NETWORK CONFIGURATION LOCALLY<br>SETTING UP THE INITIAL NETWORK CONFIGURATION REMOTELY<br>SETTING UP THE TIME                                                                                                    |                                                                                              |
|   | <ul> <li>9.1</li> <li>9.2</li> <li>9.3</li> <li>9.4</li> <li>9.4.1</li> </ul>                              | NETWORK CONFIGURATION BASICS<br>SETTING UP THE INITIAL NETWORK CONFIGURATION LOCALLY<br>SETTING UP THE INITIAL NETWORK CONFIGURATION REMOTELY<br>SETTING UP THE TIME<br>Setting up the NTP time server                                                                                                    | 15<br>16<br>19<br>23<br>24                                                                   |
|   | <ul> <li>9.1</li> <li>9.2</li> <li>9.3</li> <li>9.4</li> <li>9.4.1</li> <li>9.5</li> </ul>                 | NETWORK CONFIGURATION BASICS<br>SETTING UP THE INITIAL NETWORK CONFIGURATION LOCALLY<br>SETTING UP THE INITIAL NETWORK CONFIGURATION REMOTELY<br>SETTING UP THE TIME<br>Setting up the NTP time server<br>VIDEO CONFIGURATION CONCEPTS                                                                                                  |                                                                                              |
|   | 9.1<br>9.2<br>9.3<br>9.4<br><i>9.4.1</i><br>9.5<br>9.6                                                     | NETWORK CONFIGURATION BASICS<br>SETTING UP THE INITIAL NETWORK CONFIGURATION LOCALLY<br>SETTING UP THE INITIAL NETWORK CONFIGURATION REMOTELY<br>SETTING UP THE TIME<br>Setting up the NTP time server<br>VIDEO CONFIGURATION CONCEPTS<br>CONFIGURING VIDEO CONNECTIONS                                                                 |                                                                                              |
|   | 9.1<br>9.2<br>9.3<br>9.4<br><i>9.4.1</i><br>9.5<br>9.6<br><i>9.6.1</i>                                     | NETWORK CONFIGURATION BASICS<br>SETTING UP THE INITIAL NETWORK CONFIGURATION LOCALLY<br>SETTING UP THE INITIAL NETWORK CONFIGURATION REMOTELY<br>SETTING UP THE TIME<br>Setting up the NTP time server<br>VIDEO CONFIGURATION CONCEPTS<br>CONFIGURING VIDEO CONNECTIONS<br>Video over RTSP Data Sources                                 |                                                                                              |
|   | 9.1<br>9.2<br>9.3<br>9.4<br><i>9.4.1</i><br>9.5<br>9.6<br><i>9.6.1</i><br><i>9.6.2</i>                     | NETWORK CONFIGURATION BASICS<br>SETTING UP THE INITIAL NETWORK CONFIGURATION LOCALLY<br>SETTING UP THE INITIAL NETWORK CONFIGURATION REMOTELY<br>SETTING UP THE TIME<br>Setting up the NTP time server<br>VIDEO CONFIGURATION CONCEPTS<br>CONFIGURING VIDEO CONNECTIONS<br>Video over RTSP Data Sources<br>Video over HTTP Data Sources |                                                                                              |
|   | 9.1<br>9.2<br>9.3<br>9.4<br>9.4.1<br>9.5<br>9.6<br>9.6.1<br>9.6.2<br>9.6.3                                 | NETWORK CONFIGURATION BASICS                                                                                                    |                                                                                              |
|   | 9.1<br>9.2<br>9.3<br>9.4<br>9.5<br>9.6<br>9.6.1<br>9.6.2<br>9.6.3<br>9.6.4                                 | NETWORK CONFIGURATION BASICS                                                                                                    |                                                                                              |
|   | 9.1<br>9.2<br>9.3<br>9.4<br>9.5<br>9.6<br>9.6.1<br>9.6.2<br>9.6.3<br>9.6.4<br>9.6.5                        | NETWORK CONFIGURATION BASICS                                                                                                    |                                                                                              |
|   | 9.1<br>9.2<br>9.3<br>9.4<br>9.5<br>9.6<br>9.6.1<br>9.6.2<br>9.6.3<br>9.6.4<br>9.6.5<br>9.6.6               | NETWORK CONFIGURATION BASICS                                                                                                    |                                                                                              |
|   | 9.1<br>9.2<br>9.3<br>9.4<br>9.5<br>9.6<br>9.6.1<br>9.6.2<br>9.6.3<br>9.6.4<br>9.6.5<br>9.6.6<br>9.7        | NETWORK CONFIGURATION BASICS                                                                                                    | 15<br>16<br>19<br>23<br>24<br>25<br>27<br>27<br>27<br>32<br>32<br>33<br>34<br>36<br>38<br>40 |
|   | 9.1<br>9.2<br>9.3<br>9.4<br>9.5<br>9.6<br>9.6.1<br>9.6.2<br>9.6.3<br>9.6.4<br>9.6.5<br>9.6.6<br>9.7<br>9.8 | NETWORK CONFIGURATION BASICS                                                                                                    | 15<br>16<br>                                                                                 |

| 9.10  | CONFIGURING VIDEO OUTPUT       | .7 |
|-------|--------------------------------|----|
| 10 P  | PERFORMING A FIRMWARE UPDATE4  | 9  |
| 10.1  | BATCH FIRMWARE UPDATE          | 0  |
| 11 D  | DIAGNOSTICS                    | 3  |
| 11.1  | VIEW STREAM DETAILS            | 3  |
| 11.2  | SAFE MODE                      | 4  |
| ANNEX | A – STATEMENT LIMITED WARRANTY | 6  |

## 1 Important Safety Instructions

WARNING: Read and save these instructions! Follow all warnings and instructions specified within this document and/or on the equipment.

CAUTION: The unit will be powered on upon connecting a valid power supply source. Please make sure to properly shutdown the device's operating system prior to removing its power source.

The equipment shall be installed in a FIXED or DESKTOP configuration and should be installed by qualified personnel only (person having the appropriate technical training and experience necessary for product installation).

When installing the equipment, please make sure that cables are installed so that accidents cannot occur. Cables connected to the equipment must not be subject to any mechanical strain.

To reduce the risk of fire, electric shock and/or injury, observe the following:

- Do not position the equipment as such that persons could walk on the connected cables.
- Do not spill any type of liquid substance on or near the equipment.
- Do not touch the equipment and its connected cables during an electrical storm; there may be a risk of electric shock.
- Do not attempt to connect this equipment to electrical outlets controlled by switches or automatic timers.
- Do not attempt to perform hardware service on this product yourself. Opening the equipment casing may expose you to dangerous voltage or other risks. Refer servicing to IONODES technical service personnel. Never open the device yourself as this will void the warranty.
- The equipment should be situated away from heat sources such as radiators, heat registers, stoves, or other products that produce heat.
- Do not place a heavy object on or step on the product. The object may fall, causing serious personal injury and serious damage to the product.

| Note: | Opening the equipment case, damaging or altering the tamper proof label will void the |
|-------|---------------------------------------------------------------------------------------|
|       | warranty.                                                                             |

## 2 Cleaning Instructions

- Unplug this product from the wall outlet before cleaning.
- Use a soft dry cloth for cleaning.
- For stubborn dirt, soak the cloth in a weak detergent solution, wring well and wipe. Use a dry cloth to wipe it dry. Do not use any type of solvent, such as thinner and benzene, as they may damage the surface of the product.

## 3 Handling Notes

When shipping the product, the original shipping carton and packing materials should to be used. For maximum protection, repack the unit as it was originally packed at our factory.

Do not use volatile liquids, such as insect spray, near the unit. Do not leave rubber or plastic products in contact with the product for long periods of time. They will leave marks on the surface finish.

## 4 Moisture and Condensation Notes

Moisture condensation will damage the product. Read the following notes carefully.

Moisture condensation occurs during the following cases:

- Transferring the product directly from a cold place to a warm place.
- Using the product in a room where you just turned on the heater, or a place where the cold wind from an air conditioning unit directly hits the unit.
- In the summer, when moving the product to a hot and humid place after leaving an air conditioned space.
- Using the product in a humid place.

Warning: Do not use the product when moisture or condensation may occur. If the product is used in such an environment, it may damage discs and internal parts.

## 5 Before you begin

### 5.1 About the ION-R100S

The ION-R100S decoder delivers high quality H.264 video decoding and display to the video surveillance market. It is an embedded, high-performance digital video decoder, capable of decoding multiple H.264 and/or MJPEG video streams and display them onto a Full HD monitor.

The high-performance decoding capabilities of the ION-R100S offer a cost-effective way to decode and display digital camera streams while providing the benefits of video over IP.

The ION-R100S provides innovative configuration options and tools that can significantly decrease the amount of time and effort required to deploy a unit. Using web-based configuration tools, users can easily and remotely manage all aspects of the appliance.

To support high-performance decoding, while keeping the total cost of ownership within budget constraints, the ION-R100S uses highly efficient hardware-based stream decompression.

The ION-R100S is fully compatible with H.264 or MJPEG video streams provided by most thirdparty IP cameras and video encoders on the market. Combined with the IONODES line of IPbased video encoders, the ION-R100S can also decode video streams provided by most thirdparty analog cameras.

### 5.2 Parts List

#### Qty Description

- 1 ION-R100S appliance
- 1 5V DC power supply with country-specific power plug attachments
- 1 VESA mounting bracket and screws
- 1 Quick install guide

Below are additional items which are not included but may be required:

- USB mouse & keyboard
- Display with HDMI interface
- Internet access and/or a network switch
- Power bar with surge protection
- **Note:** When unpacking, inspect the shipment box and appliance to identify any possible damages due to shipping. Make sure all items have been delivered and that no items are missing. Contact your IONODES representative should you find any damages or defects.
- **Note:** The product serial number label helps the IONODES product support team identify your device and its factory configuration in the event that your ION-R100S or its components require service. The label is attached on the underside of the enclosure.

## 6 Hardware Installation

### 6.1 Equipment Installation

The ION-R100S can be placed on a flat surface, such as a desktop, or mounted via the available mounting bracket.

When installing the ION-R100S, position the unit to allow for cable clearance at the front and rear of the unit. Make sure that minimal air flow is provided to the unit.

The ION-R100S can be mounted to various mounting structures via the available VESA mounting assembly. Ideal to mount the ION-R100S behind a screen. Note that VESA mounting screws are shipped with the device.

Warning: Be careful not to damage the enclosure when using mounting screws.

## 7 Connections

The ION-R100S offers one dedicated digital video output connection (HDMI), one LAN port as well as several USB ports. More details can be found below.

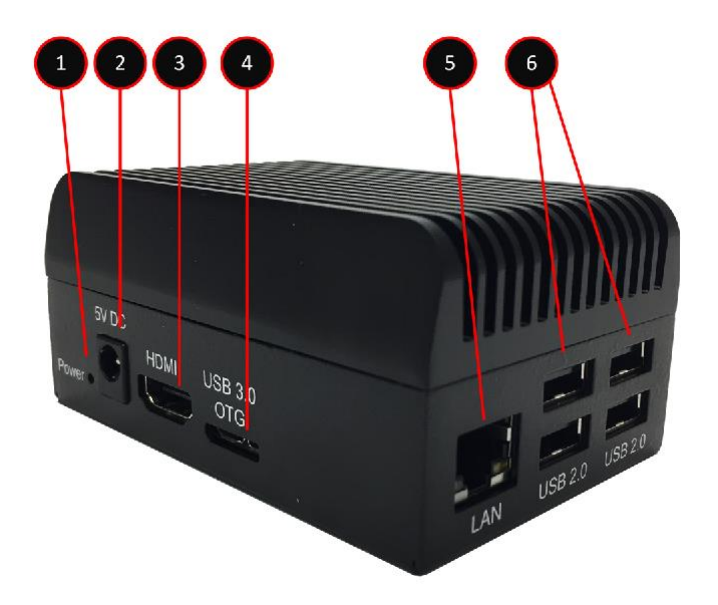

### 1. 1x Power button (recessed)

The power button can be used to turn the unit on or off. It needs to be pressed with a small sharp object like a paperclip.

### 2. 1x Power Input

Appliance power connector. Connect to the power adapter provided with the appliance (5V DC, 4A, 20W max).

### 3. 1x HDMI Output

HDMI v1.4b connector interface for video output to a single screen with max. 1080p resolution.

### 4. 1x USB 3.0 Port

General purpose USB connector interface. To be used for future expansion.

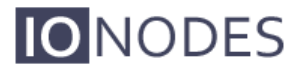

#### 5. 1x Ethernet Port

Gigabit Ethernet (10/100/1000 Base-T) RJ-45 network port. Please use RJ45 (cat. 5e or 6) network cable. Note that the ION-R100S cannot be powered using Power-over-Ethernet (PoE).

#### 6. 4x USB 2.0 Ports

General purpose USB connector interface. To be used with mouse & keyboard.

## 8 Powering the ION-R100S for the first time

Before you can use the ION-R100S, you need to connect the following cables:

- Display: You can connect one display using the HDMI connector
- Ethernet network
- Keyboard and mouse (optional)
- Power

Connecting a keyboard and mouse to the ION-R100S allows you to configure the ION-R100S locally and for this reason are strongly recommended. If you plan on configuring the device remotely, then the keyboard and mouse are optional.

On first power on, once all the required cabling is connected, the appliance will boot automatically. If the appliance was previously shut down using the power button, in order to turn it back on, you'll need to press the power button for a couple of seconds and then release. After a few moments, the image below appears on the connected display:

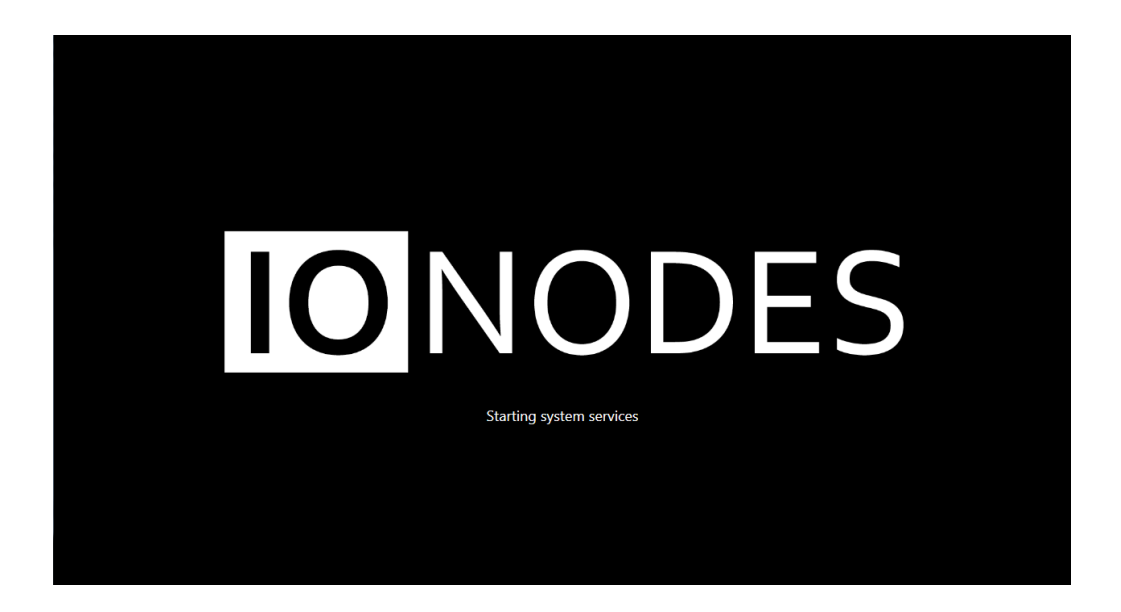

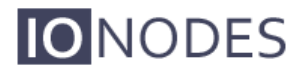

| View 1 ~ | Switch to Configuration View | CPU GPU Mem 16:28<br>2018-02-28 |
|----------|------------------------------|---------------------------------|
|          |                              |                                 |
|          |                              |                                 |

When the device is ready to be used, the display switches to the main user interface:

The ION-R100S is now ready to be configured.

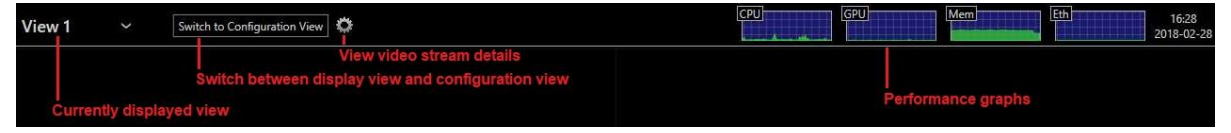

#### • Currently Displayed View

In the top left corner appears the view currently displayed. You can select a different view by clicking the down arrow beside the view name. Views are configured using the device's web interface or by switching to configuration view (see below).

#### • Switch to Display/Configuration View

This button allows you to switch between displaying video and the configuration interface.

#### • Video Streams Details

When in display view, toggle this button to display performance details about each video tile:

- o Video stream name and URI displayed in the video tile
- o Current connection state
- o Stream Resolution
- o Current framerate and bitrate
- Network packet lost count (displayed only when one or more packets are lost)

### • Performance Graphs

These graphs show the device's recent resource usage.

- o CPU: shows the main processor's activity
- o GPU: shows the graphics adapter's activity
- $\circ$   $\,$  Mem: shows the system's RAM memory utilization  $\,$
- o Eth: shows the traffic on the Ethernet interface

## 9 Device Configuration

Before the ION-R100S can be used on your video network, it must undergo an initial setup step during which its network configuration is determined. This initial configuration setup step is required so that the ION-R100S can communicate with computers and cameras on the network.

Once the initial network configuration step is completed, video output and connectivity settings will need to be set-up through the device's web interface. The device keeps this configuration within its internal memory and acts as a fully standalone video decoding & display appliance.

The initial network configuration can be performed directly on the device by connecting a keyboard and a mouse to the ION-R100S, or it can be performed remotely using a computer or laptop connected to the same network.

### 9.1 Network Configuration Basics

By factory default, the ION-R100S is configured in DHCP mode (Dynamic Host Configuration Protocol). In DHCP mode, when the device boots up, if it is connected to a network it scans that network for a DHCP server. If a DHCP server is found on the network, the device requests that the DHCP server provide a unique network address and associated settings. The device then uses the DHCP-provided network configuration to communicate with other computers and cameras the network.

If no DHCP server is found on the network, the device switches to APIPA mode (Automatic Private IP Addressing). In this mode, the device automatically assigns itself a unique network address in the range 169.254.0.1 to 169.254.255.254 with subnet mask 255.255.0.0. APIPA mode ensures that devices in the APIPA network address range can communicate with one another.

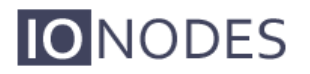

If computers and cameras on your network are not configured in APIPA mode, the ION-R100S will not be able to communicate with them while in APIPA mode. In such a case, the network configuration of the ION-R100S must be set manually.

When the network configuration is set manually, the ION-R100S skips all the steps above and always uses the user-provided configuration. It is then the responsibility of the user to ensure that the network configuration in the ION-R100S is compatible with the computers and cameras on the network.

### 9.2 Setting Up the Initial Network Configuration Locally

The configuration of the ION-R100S can be accessed on the device itself by switching to the configuration view.

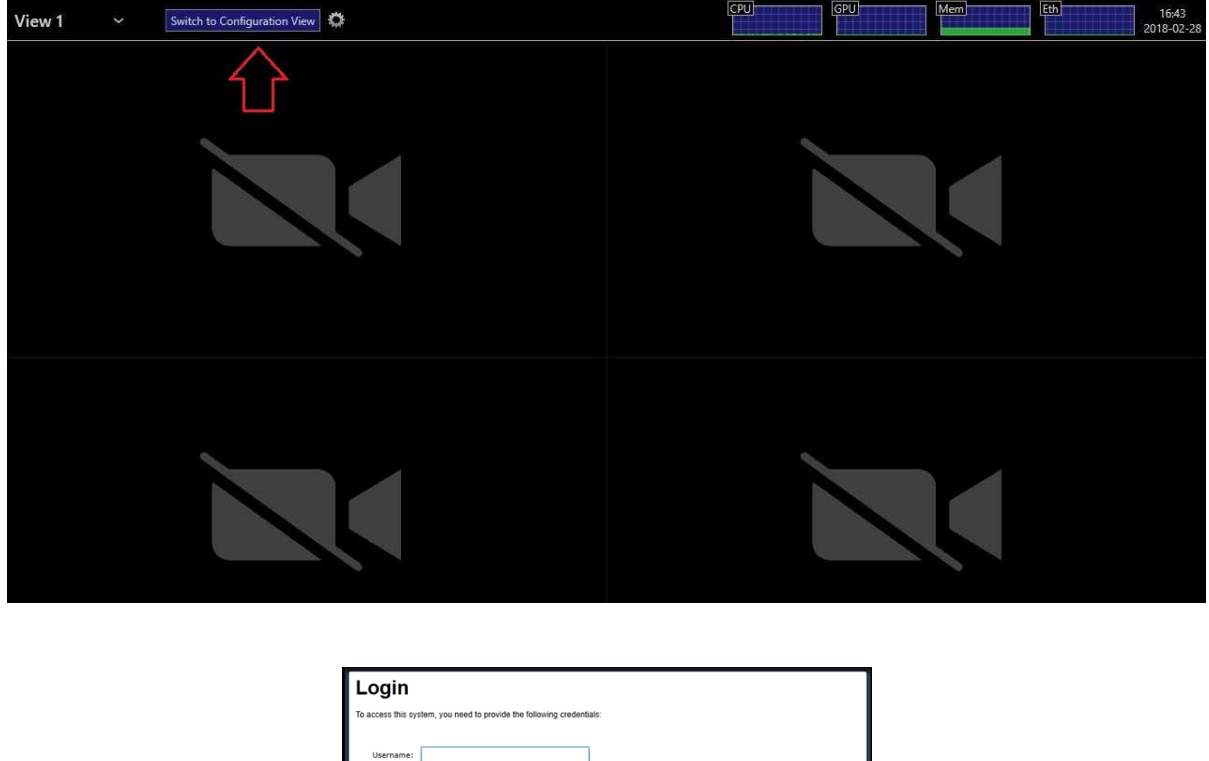

| Login             |                           |                           |   |
|-------------------|---------------------------|---------------------------|---|
| To access this sy | stem, you need to provide | ne following credentials: |   |
| Username:         |                           |                           |   |
| Password:         |                           |                           |   |
|                   | Remember me.              | Log in                    |   |
|                   |                           |                           |   |
|                   |                           |                           |   |
|                   |                           |                           |   |
|                   |                           |                           |   |
|                   |                           |                           |   |
|                   |                           |                           |   |
|                   |                           |                           |   |
| <i>c</i>          |                           |                           | - |

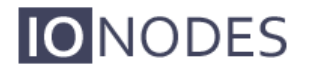

To access the device's configuration, you must enter a valid username and password. The factory default user name and password are both '*admin*'. The following screen is then displayed:

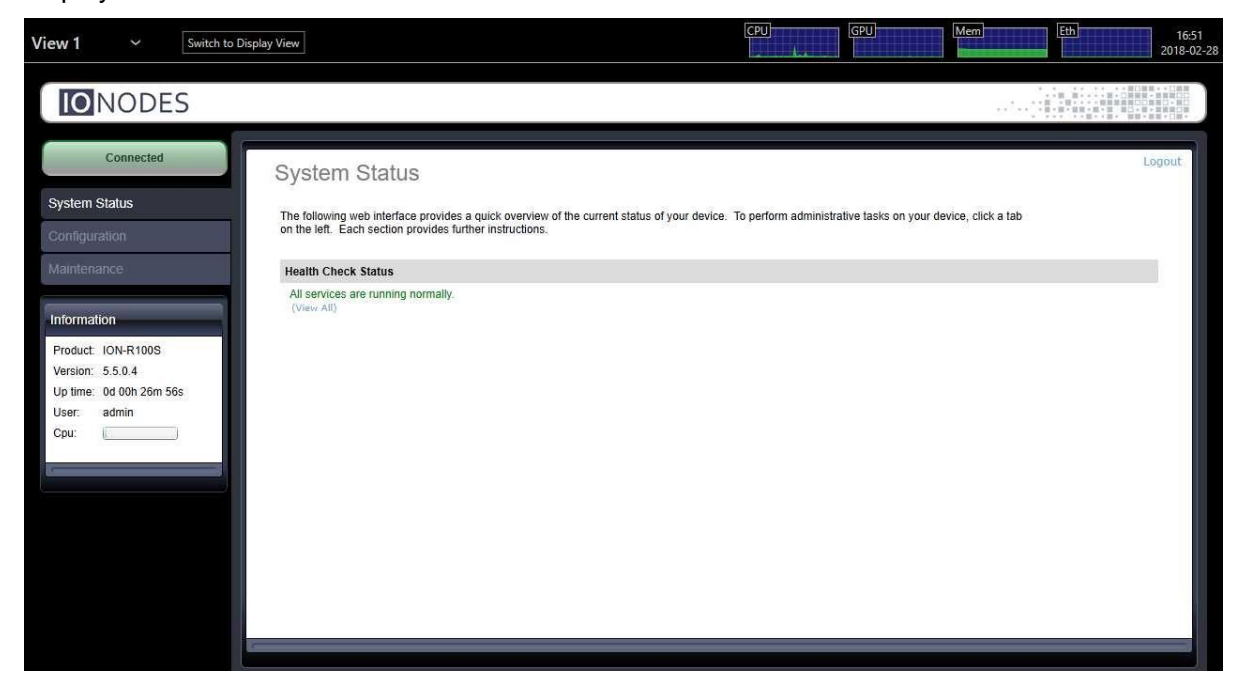

On the left side, select *Configuration*. The configuration interface is then displayed on the right side. Select the *Network* tab to display the network configuration.

| View 1                                                     |                    | Switch to Display View                                                                                                    | CPU GPU Mem Eth 17:0:<br>2018-02 |
|------------------------------------------------------------|--------------------|----------------------------------------------------------------------------------------------------|----------------------------------|
|                                                            | ODE                | ES                                                                                                    |                                  |
| Con<br>System Statu<br>Configuration                       | nnected<br>US<br>N | Configuration Please select from the following subsections:                                                                                                    | Logout                           |
| Maintenance<br>Information<br>Product ION<br>Version: 5.5. | I-R100S<br>0.4     | System     Date / Time     Network     Video Out     User Accounts       Network Interface #1 - LAN 1       Network Interface connected.       ✓ Use DHCP       IP address: 192 168.178.163       Subnet mask: 255.255.255.0       Default gateway       26c | r 192, 168, 178, 1               |
| User: adm<br>Cpu:                                          | in                 | Primary DNS server: 0.0.0.0<br>Secondary DNS server: 0.0.0.0<br>Get Domain From DHCP<br>DNS domain:                                                                                                    |                                  |
|                                                            |                    | Host Name Configuration                                                                                                    | Hide                             |
|                                                            |                    | Host name: WIN-LOAUONEASU2<br>NTP Configuration<br>Save Cancel                                                                                                    | Hide 😱                           |

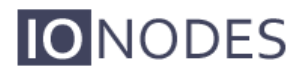

The Ethernet network configuration is shown in the first section **Network Interface #1 – LAN 1**. The first information displayed is the connection status of the Ethernet cable. If the configuration reports the network interface as not connected, check the Ethernet cable between the ION-R100S and the network before proceeding.

By default, the ION-R100S is configured in DHCP mode. If a DHCP server is present on the network, the network configuration provided by the DHCP server is displayed. In that case, nothing needs to be done; the device is ready to communicate with computers and cameras on your network.

If the IP address shown is in the range 169.254.\*.\*, this means that the device could not obtain its network configuration from a DHCP server. In that case, the network configuration must be set manually.

To set the network configuration manually, uncheck **Use DHCP**. You can then enter each network setting separately. If you are unsure what values to enter, ask your network administrator to provide configuration settings compatible with your network. At a minimum, a valid **IP address** and **Subnet mask** must be entered. Once this is done, click on **Save** at the bottom to apply the configuration changes.

| View 1 🛛 🗸                                                                                         | Switch to Display View                                                                                                    |                                                                       | Mem Eth | 17:11<br>2018-02                                                                                                    |
|----------------------------------------------------------------------------------------------------|----------------------------------------------------------------------------------------------------|-----------------------------------------------------------------------|---------|----------------------------------------------------------------------------------------------------|
| IONODE                                                                                             | ES                                                                                                    |                                                                       |         | 総位置は、<br>第10回<br>第10回<br>第100回<br>第100回<br>第100回<br>第100回<br>第100回<br>第100回<br>第100回<br>第100回<br>第100回<br>第10回<br>第10回 |
| Connected<br>System Status                                                                         | Configuration<br>Please select from the follow                                                                                                    | ving subsections:                                                     | L       | ogout.                                                                                                    |
| Maintenance                                                                                        | System Date / Time Net Network Interface #1 - LA                                                                                                    | Video Out User Accounts                                               | Hide    | •                                                                                                    |
| Information<br>Product ION-R100S<br>Version: 5.5.0.4<br>Up time: 04.00h.00m<br>User: admin<br>Cpu: | Network interface connect           Use DHCP           IP address:           Subnet mask:           Default gateway:           Primary DNS server:           Secondary DNS server:           DNS domain: | 192 168.178.163<br>255 255 255 0<br>192 168.178.1<br>0.0.0 0<br>0.0.0 |         |                                                                                                    |
|                                                                                                    | Host Name Configuration<br>Host name:                                                                                                    | WIN-LOAUQNEASU2                                                       | Hide    |                                                                                                    |
|                                                                                                    | NTP Configuration                                                                                                    |                                                                       | Hide    | -                                                                                                    |
|                                                                                                    | Save Cancel                                                                                                    |                                                                       |         |                                                                                                    |

The device is now ready to communicate with computers and cameras on your network.

### 9.3 Setting Up the Initial Network Configuration Remotely

Initial device network configuration can also be done via the ION Configuration Tool (ICT), a tool provided by IONODES and that can be found on the IONODES web site at <u>www.ionodes.com</u>.

The ICT plays several roles:

- 1. Discovery of all ION-R100S and other IONODES devices on the network
- 2. Remote configuration of the IP address and subnet mask
- 3. Applying batch firmware upgrade of all common IONODES devices
- 4. Accessing a device's web based management interface

Once your device is installed on your network and powered up, launch the ICT from any computer located on the same network as the device.

The ICT supports 2 methods for discovering a device on the network. The first method doesn't require any configuration and uses the Bonjour discovery protocol. In order to be able to discover a device via Bonjour, the network must support multicast IP.

If multicast is not supported, you can use the second method: Unicast Discovery. Unicast Discovery can be configured by using the "Unicast Discovery" menu option under the Admin menu list.

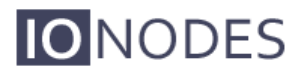

| NODES - Configuratio | n Tool      |                                 |         | -               |             | × |
|----------------------|-------------|---------------------------------|---------|-----------------|-------------|---|
| Admin 🕶 Help 👻       |             |                                 |         |                 |             |   |
| Device Discovery «   | Discovery 🖏 | Networks 😼 192.168.178.28 (LAN) | ~       | Tools 👍 💿 🖉 🚱   |             |   |
| 🔩 🛋                  | MAC Address | Serial Number IP Address Type   | Version | Video Audio I/O | Serial Port |   |
| Search Domain        | INAL FUUESS |                                 | VEINOI  |                 |             |   |

| nicast Discovery                |                 |                        |         |
|---------------------------------|-----------------|------------------------|---------|
| Start Address: 192 . 168 . 17   | 8 . 1 End Addre | ss: 192 . 168 . 178 .  | 255 Add |
| Ping Timeout (ms):              | 1000 🜲          | Unicast Discovery Only |         |
| 192.168.178.1 - 192.168.178.255 |                 |                        | Remove  |
|                                 |                 |                        | Close   |
|                                 |                 |                        |         |
|                                 |                 |                        |         |
|                                 |                 |                        |         |
|                                 |                 |                        |         |
|                                 |                 |                        |         |
|                                 |                 |                        |         |
|                                 |                 |                        |         |
|                                 |                 |                        |         |

To configure Unicast Discovery, add one or more IP address ranges. Unicast Discovery will attempt to reach a device at a specific IP address in the configured ranges. Discovery can be a long process if the range of IP addresses is large. To accelerate the discovery, add several small ranges of IP addresses.

The ping timeout option can be increased for a high latency network. The ICT will display as many devices as it discovers on the network.

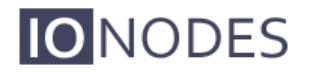

| NODES - Configuratio                                        | n Tool                    |                                      |                               |                   |                    |                       |                       | _                   |                | ×   |
|-------------------------------------------------------------|---------------------------|--------------------------------------|-------------------------------|-------------------|--------------------|-----------------------|-----------------------|---------------------|----------------|-----|
| Admin 🕶 Help 👻                                              |                           |                                      |                               |                   |                    |                       |                       |                     |                |     |
| Device Discovery «                                          | Discovery                 | Networks                             | 192.168.178.28 (LAN)          |                   | $\sim$             | Tools                 |                       | 80                  |                |     |
| Search Domain<br>Q. Search Domain<br>IQ. <mark>Iocal</mark> | MAC Address               | Serial Number<br>R400-3173-4900-0038 | IP Address<br>192.168.178.163 | Type<br>ION-R100S | Version<br>5.5.0.4 | Video<br>In: 0 Out: 1 | Audio<br>In: 0 Out: 0 | I/O<br>In: 0 Out: 0 | Serial Po<br>0 | ort |
|                                                             |                           |                                      |                               |                   |                    |                       |                       |                     |                |     |
|                                                             |                           |                                      |                               |                   |                    |                       |                       |                     |                |     |
|                                                             |                           |                                      |                               |                   |                    |                       |                       |                     |                |     |
|                                                             |                           |                                      |                               |                   |                    |                       |                       |                     |                |     |
|                                                             |                           |                                      |                               |                   |                    |                       |                       |                     |                |     |
| Device Discovery                                            |                           |                                      |                               |                   |                    |                       |                       |                     |                |     |
|                                                             | In: = Input Out: = Output |                                      |                               |                   |                    |                       |                       |                     |                |     |

The ICT displays the current IP address of each detected device. If the device is configured in DHCP mode, its IP address appears in blue.

If a DHCP server is present on your network, it assigned an IP address to the device during the device's boot-up sequence.

If no DHCP server was able to assign an IP address to an ION-R100S, it will appear in the ICT device list with an APIPA address (169.254.\*.\*). If an ION-R100S displays an APIPA address it must be configured with a valid IP address before it can be used on the network. Select the "Assign IP address" from the selection list and apply the desired TCP/IP settings to the device.

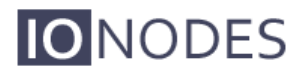

| NODES - Configuration | n Tool                    |                                |           |         |              |              | -            |        | ×    |
|-----------------------|---------------------------|--------------------------------|-----------|---------|--------------|--------------|--------------|--------|------|
| Admin - Help -        |                           |                                |           |         |              |              |              |        |      |
| Device Discovery «    | Discovery 🖏               | Networks 🛃 192.168.178.28 (LAN | ۷)        | $\sim$  | Tool         | 5 4 6 0      | 80           |        |      |
| <b>₽ ₽</b>            | MAC Address               | Serial Number IP Address       | Туре      | Version | Video        | Audio        | 1/0          | Serial | Port |
| Search Domain         | ♥ 00:07:32:4B:91:50       | R400-3 Assign IP Address(es)   | ION-R100S | 5.5.0.4 | In: 0 Out: 1 | In: 0 Out: 0 | In: 0 Out: 0 | 0      |      |
| Device Discovery      | lo: = logit_Ort: = Ort: t |                                |           |         |              |              |              |        |      |
|                       | in: = input Out: = Output |                                |           |         |              |              |              |        |      |
|                       |                           |                                |           |         |              |              |              |        |      |

| Start Address: | 1 <b>9</b> 2 | . 168 | 178 | 163 | Start |
|----------------|--------------|-------|-----|-----|-------|
| Subnet Mask :  | 255          | . 255 | 255 | 0   | Close |
| Gateway :      | 0            | . 0   | 0   | 0   |       |
| Status         |              |       |     |     |       |
|                |              |       |     |     | 1     |
|                |              |       |     |     |       |
|                |              |       |     |     |       |
|                |              |       |     |     |       |
|                |              |       |     |     |       |
|                |              |       |     |     |       |
|                |              |       |     |     |       |
|                |              |       |     |     |       |
|                |              |       |     |     |       |

Once the network settings are set, the web-based configuration interface of the ION-R100S can be launched from the ICT or directly in your web browser by typing the device's IP address in the address bar.

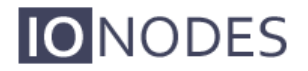

### 9.4 Setting up the Time

In the Configuration page, select the Date/Time tab.

| View 1 ~ [                                                                              | Switch to Display View                               |                                                           |   | Mem | Eth 11:30<br>2018-03-0 |
|-----------------------------------------------------------------------------------------|------------------------------------------------------|-----------------------------------------------------------|---|-----|------------------------|
| IO NODES                                                                                |                                                      |                                                           |   |     |                        |
| Connected<br>System Status                                                              | Configuration<br>Please select from the follow       | ing subsections.                                          |   |     | Logout                 |
| Configuration                                                                           | System Date / Time Net                               | vork Video Out User Accounts                              |   |     |                        |
| Maintenance                                                                             | General                                              |                                                           |   |     | Hide                   |
| Information                                                                             | Current UTC Time:<br>Device Current Local Time:      | 03/01/2018 11:30:27<br>03/01/2018 11:30:27                |   |     |                        |
| Product ION-R100S<br>Version: 5.5.0.4<br>Up time: 0d 00h 50m 04s<br>User: admin<br>Cpu: | Date / Time Update<br>Time zone:<br>Update UTC Time: | (UTC) Coordinated Universal Time 03/01/2018 11:29:45 Sync | • |     | Plate                  |
|                                                                                         | Save Cancel                                          |                                                           |   |     |                        |

To set the time zone in the device, select the appropriate value from the list in *Time zone*. To set the current time in the device, enter the new UTC time in *Update UTC Time*. If you are configuring the time remotely from a computer, clicking on *Sync* automatically uses the current UTC time of the computer.

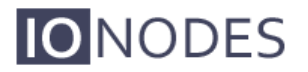

| View 1                                                                       | Switch            | h to Display View                                                         |                                                                                                    |                | Eth         12:34           2018-03- |
|------------------------------------------------------------------------------|-------------------|---------------------------------------------------------------------------|----------------------------------------------------------------------------------------------------|----------------|--------------------------------------|
| IONO                                                                         | DES               |                                                                           |                                                                                                    |                |                                      |
| Conn<br>System Status<br>Configuration                                       | ected             | Configuration<br>Please select from the follow<br>System Date / Time Netv | ng subsections:<br>ork Video Out User Accounts                                                                                            |                | Logout.                              |
| Maintenance                                                                  | _                 | General<br>Current UTC Time:<br>Device Current Local Time:                | 03/01/2018 11:34:29<br>03/01/2018 12:34:29                                                                                                |                | Hide                                 |
| Product: ION-R<br>Version: 5.5.0.4<br>Up time: 0d 000<br>User: admin<br>Cpu: | 100S<br>1 54m 15s | Date / Time Update<br>Time zone:<br>Update UTC Time:                      | (UTC+01:00) Brussels, Copenhagen, Madrid, Paris<br>Note: The new time zone may be applied only after the unit<br>03/01/2018 11:34:15 Sync | T is rebooled. | Hade                                 |
|                                                                              |                   | Save Cancel                                                               | Parameter changes were applied.                                                                                                    |                |                                      |

Click the Save button to apply the changes.

**Note:** Changing the time zone requires the device to be rebooted before the change takes effect.

### 9.4.1 Setting up the NTP time server

Some networks use a time server, also named NTP time server (Network Time Protocol). The role of a time server is to synchronize the time for all devices on the network. The ION-R100S can be configured to use such a time server to synchronize its internal clock.

In the *Configuration* page, select the *Network* tab and scroll down to the *NTP Configuration* section. Set the proper NTP server address under the *NTP Configuration* header. Click the *Save* button to apply the changes.

If the device is configured in DHCP mode and the DHCP server is set up to provide the address of the NTP time server, you can check *Get NTP Configuration from DHCP*. Click the *Save* button to apply the changes.

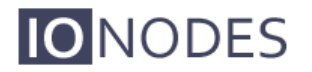

| View 1                                                                         |                                    | Switch to Dis | play View                                                                                                    |                                                                                     | CPU GPU Mem | Eth  | 14:11<br>2018-03-01                                        |
|--------------------------------------------------------------------------------|------------------------------------|---------------|----------------------------------------------------------------------------------------------------|-------------------------------------------------------------------------------------|-------------|------|------------------------------------------------------------|
| ION                                                                            | ODE                                | S             |                                                                                                    |                                                                                     |             |      | <ul> <li>(1) (1) (1) (1) (1) (1) (1) (1) (1) (1)</li></ul> |
| Co<br>System Stat<br>Configuratio                                              | nnected<br>us<br>N                 |               | Configuration Please select from the follo System Date / Time Net                                                         | wing subsections:<br>work Video Out User Accounts                                   |             | Lo   | gout                                                       |
| Maintenance                                                                    | 50<br>1                            |               | NTP Configuration                                                                                                    |                                                                                     |             | Hide | -                                                          |
| Information<br>Product ION<br>Version: 5.5<br>Up time: 0d<br>User: adr<br>Cpu: | I-R100S<br>0.4<br>02h 30m 4<br>nin | 6s            | Get NTP Configuration F<br>NTP server address:<br>HTTP Configuration<br>HTTP port:<br>HTTPS port:<br>Authentication mode: | 80         (1 - 65535)           443         (1 - 65535)           Digest         * |             | Hide |                                                            |
| 1                                                                              |                                    |               | Boniour                                                                                                    | Accept HTTPS connections     Accept HTTPS only                                      |             | hida |                                                            |
|                                                                                |                                    |               | Search domain:                                                                                                    | Jocal                                                                               |             |      | -                                                          |
|                                                                                |                                    |               | Save Cancel                                                                                                    |                                                                                     |             |      |                                                            |

### 9.5 Video Configuration Concepts

In the *Configuration* page, then select the *Video Out* tab. The video configuration is divided in 4 sub-tabs:

- Data Sources
- On-Screen Displays
- Views
- Video Out

Data sources represent connections to external devices or cameras. Several types of connections are available: video streams over RTSP, passive RTP and HTTP as well as web pages. The ION-R100S supports up to 32 separate data sources.

On-Screen Displays (OSD) determine the information you want to display over video streams and how to display that information. For example, when displaying a video stream, you might want to display the camera name and current time over the video. The ION-R100S supports up to 32 separate OSD configurations.

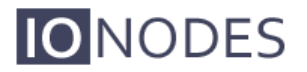

Views determine how you want to group and display data. For example, if you wanted to display video from all the building entrances on one screen in a 2x2 layout, you could configure a view to do so. The ION-R100S supports up to 5 separate views. In addition to that, it also supports 4 Sequence modes.

Finally, the Video Out section contains the configuration specific to the monitor connected to the ION-R100S, like the display resolution for example. The ION-R100S supports a single display output (HDMI).

### 9.6 Configuring Video Connections

### 9.6.1 Video over RTSP Data Sources

In the *Configuration* page, select the *Video Out* tab, then the *Data Sources* sub-tab. After that, select the data source you want to configure. To configure an RTSP video connection, set *Data Source Type* to *Video over RTSP*.

| View 1 ~ Switch to                                                                      | Display View                                                                                                    |                                                                                                    | Mem 14:20<br>2018-03-0 |
|-----------------------------------------------------------------------------------------|----------------------------------------------------------------------------------------------------|----------------------------------------------------------------------------------------------------|------------------------|
| NODES                                                                                   |                                                                                                    |                                                                                                    |                        |
| Connected<br>System Status<br>Configuration<br>Maintenance-                             | Configuration<br>Please select from the fol<br>System Date / Time N<br>Data Sources On-Scree                               | lowing subsections:<br>letwork Video Out User Accounts<br>in Displays Views Video Outputs Integration                             | Logout                 |
| Information                                                                             | Data Source Selection                                                                                                    |                                                                                                    | Hide                   |
| Product ION-R100S<br>Version: 5.5.0.4<br>Up time: 0d 00h 01m 35s<br>User: admin<br>Cpu: | Select Data Source:<br>Name:<br>Enabled:<br>Data Source Type:<br>Stream Mode:<br>Username:<br>Password:<br>Connection URI: | 1: Data Source 1   Video over RTSP Configure Data Source Using Discovery. Wizard RTSP/UDP (Multicast or Unicast)  Test Connection |                        |
|                                                                                         | Save Cancel                                                                                                    |                                                                                                    |                        |

To connect to a video stream, the ION-R100S needs to know the **Connection URI** and **Stream Mode**, as well as any **Username** and **Password** required by the camera or encoder. If you know the exact connection URI of the video stream, you can type it in manually. Or you can use the discovery wizard by clicking on <u>Configure Data Source Using Discovery Wizard</u>. The discovery wizard guides you through a few simple steps in order to fill the data source configuration for you.

### Step 1 – Data Source Type

In the first step of the discovery wizard, set the type of data source to configure to *Camera* and press *Next*.

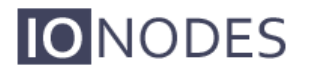

| View 1 🛛 🗸                                   | Switch to Display View    |                                           | Mem 14:23<br>2018-03-0 |
|----------------------------------------------|---------------------------|-------------------------------------------|------------------------|
| <b>IO</b> NODE                               | S                         |                                           |                        |
| Connected                                    | Conf                      | Data Source Discovery                     | Logout                 |
| System Status<br>Configuration               | Please se                 |                                           |                        |
| Maintenance                                  | Data Sourc                |                                           | Hide                   |
| Product ION-R100S<br>Version: 5.5.0.4        | Select Dat                | Please, select a data source type: Camera |                        |
| Up time: 0d 00h 03m 5<br>User: admin<br>Cpu: | 57s Enabled:<br>Data Sour |                                           |                        |
| D.                                           | Stream Mo                 |                                           |                        |
|                                              | Password:<br>Connectio    |                                           |                        |
|                                              | Save                      | Previous Next Cancel                      |                        |
|                                              |                           |                                           |                        |

The wizard then displays a list of all cameras and encoders on the network. If the camera you are looking for does not appear in the list, make sure the camera is connected to the network and press *Refresh*.

#### Step 2 – Camera Discovery

Select the camera you want by clicking on the desired entry in the list. Then, enter the *Username* and *Password* required to connect to the camera. Press the *Next* button.

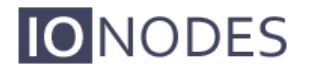

| <b>IO</b> NODES                                                                                       |                                                                                                    |        |
|----------------------------------------------------------------------------------------------------|----------------------------------------------------------------------------------------------------|--------|
| Connected<br>System Status<br>Configuration                                                           | Conf Data Source Discovery Please se System t Sort by: IP Address                                                                                                    | Logout |
| Maintenance Information Product: ION-R100S. Version: 5.5.0.4 Up time: 0d 00h 05m 38s User: admin Cpu: | Data Sour     Name:     SND-L6013R     Address:     192.165.178.36       Data Sour     Model:     SND-L6013R     Type:     OnVif       Select Dat       Name:     Enabled:       Data Sour | inde   |
| Г                                                                                                    | Stream My<br>Username<br>Password:<br>Connectio<br>Username: admin Password:<br>Previous Next Cancel                                                                                       |        |

#### Step 3 – Video Profile Selection

In this step, the wizard displays a list of all video streams available from the camera that are supported by the ION-R100S. Click on the desired video stream. The **Stream Mode** field shows a list of network connections supported by the camera. Select the desired streaming mode and press *Next*.

**Note:** If you entered a wrong username or password in the previous step, the wizard displays a warning indicating that it can't connect to the camera. In this case, press the *Previous* button to go back and enter the correct username and password.

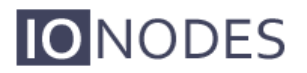

| Connected                         | Conf Data Source                        | Discovery         |                                     |            |                                                   | Log  |
|-----------------------------------|-----------------------------------------|-------------------|-------------------------------------|------------|---------------------------------------------------|------|
| em Status P                       | lease se Video Profile S                | Selection Rel     | fresh                               |            |                                                   |      |
| guration                          | tem C Resolution:                       | 640x480           | Framerate (fps):                    | 5          | Stream Mode:                                      |      |
| Dat                               | ta Source                               | MJPEG             | Bitrate (Kbps):                     | 8192       | RTSP/UDP (Unicast Only)                           |      |
| mation                            | Resolution:<br>Encoding:                | 1920x1080<br>H264 | Framerate (fps):<br>Bitrate (Kbps): | 25<br>2560 | Stream Mode:<br>RTSP/UDP (Multicast or Unicast) • | Hida |
| uct ION-R100S                     | Resolution:<br>IME: Encoding:           | 1920x1080<br>H264 | Framerate (fps):<br>Bitrate (Kbps): | 15<br>2048 | Stream Mode:<br>RTSP/UDP (Multicast or Unicast) 🔹 |      |
| me: 0d 00h 19m 55s En<br>admin Da | abled: Resolution:<br>ta Sour Encoding: | 320×240<br>MJPEG  | Framerate (fps):<br>Bitrate (Kbps): | 3<br>300   | Stream Mode:<br>RTSP/UDP (Multicast or Unicast)   |      |
| str                               | ream Mo                                 |                   |                                     |            |                                                   |      |
| Us                                | ername                                  |                   |                                     |            |                                                   |      |
| Co                                | nnectio                                 |                   |                                     |            | *                                                 |      |
|                                   |                                         |                   |                                     | Pre        | vious Next Cancel                                 |      |

### Step 4 – Summary

Here the wizard displays the details of the video stream you have selected. To confirm that this is the video stream that you want, click on *Finish*. The wizard then closes and the data source configuration is automatically populated.

| NODES                                                                                                    |                                                                                                    |        |
|----------------------------------------------------------------------------------------------------|----------------------------------------------------------------------------------------------------|--------|
| Connected System Status Configuration Maintenance Information Product: ION-R100S Version: 5.5.0.4 Up time: 0d 00h 20m 46s User: admin Cpu: Stream Maintename Password Connectio Statue | Data Source Discovery         Summary         Source         Mare:       SND-L6013R         Model:       SND-L0013R         Address:       SUD-L0013R         Address:       SUB-L0013R         Model:       SND-L0013R         Address:       SUB-L0013R         Mares:       SUB-L0013R         Mares:       SUB-L0013R         Mares:       SUB-L0013R         Stream       MJPEG         Streaming Mode:       RTSP/UDP (Unicast Only)         Stream Uri:       rtsp://192.168.178.36.554/onvit/profile1/media.smp         Previous       Finish       Cancel | Logout |
|                                                                                                    |                                                                                                    | 2      |

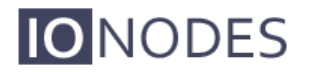

| <b>IO</b> NODES                                |                                                               |                                                                    |        |
|------------------------------------------------|---------------------------------------------------------------|--------------------------------------------------------------------|--------|
| Connected<br>System Status<br>Configuration    | Configuration Please select from the fol System Date / Time N | owing subsections:<br>etwork Video Out User Accounts               | Logout |
| Maintenance                                    | Data Sources On-Scree                                         | n Displays Views Video Outputs Integration                         |        |
| Information                                    | Data Source Selection                                         |                                                                    | Hide   |
| Braduct JON P100S                              | Select Data Source:                                           | 1: SND-L6013R 🔹                                                    |        |
| Version: 5.5.0.4                               | Name:                                                         | SND-L6013R                                                         |        |
| Up time: 0d 00h 02m 23s<br>User: admin<br>Cpu: | Enabled:<br>Data Source Type:                                 | Video over RTSP                                                    |        |
|                                                | Stream Mode:                                                  | RTSP/UDP (Unicast Only)                                            |        |
|                                                | Username:                                                     | admin                                                              |        |
|                                                | Password:                                                     | •••••                                                              |        |
|                                                | Connection URI:                                               | rtsp://192.168.178.36.554/onvit/profile1/media.smp Test Connection |        |
|                                                | Save Cancel                                                   |                                                                    |        |

To finalize the data source configuration, type in a name (optional) for the data source and press **Save** at the bottom to save the new configuration.

- **Note:** The ION-R100S connects to a video stream ONLY when that video stream is displayed. Enabling a data source indicates that the ION-R100S can establish this connection when needed, not that it needs to do so right away. Disabling a data source prevents the ION-R100S from connecting to the video stream for any reason.
- **Note:** A video data source creates a single connection. Even if the video is played on two different tiles at the same time, the video stream is captured only once.

#### 9.6.1.1 Testing a connection

Once the data source is fully configured and saved, press the *Test Connection* button to test the connection.

Possible results are:

- Connection attempt successful. No error was reported while testing the connection.
- **Connection attempt timed out.** Tried to connect to the camera but got no answer. The camera may be temporarily offline, else it is unreachable.

- Connection attempt refused by remote. The connection to the camera was established, but the camera refused the username/password provided.
- Connection established, but unable to start video stream. The connection to the camera was established, but the video stream could not be started. The connection URI may not point to a valid video stream in the camera. This can also occur if the camera has reached a connection or streaming limit due to other third-party connections.
- Invalid connection URI or internal error, connection attempt impossible. The connection URI is malformed or incomplete.

| <b>IO</b> NODES                                       |                                                       |                                                                                                    |        |
|-------------------------------------------------------|-------------------------------------------------------|----------------------------------------------------------------------------------------------------|--------|
| Connected<br>System Status<br>Configuration           | Configuration<br>Please select from the fol           | lowing subsections:                                                                                | Logout |
| Maintenance                                           | Data Sources On-Scree                                 | n Displays Views Video Outputs Integration                                                         |        |
| Information<br>Product: ION-R100S<br>Version: 5.5.0.4 | Data Source Selection<br>Select Data Source:<br>Name: | 1: SND-L6013R   SND-L6013R                                                                         |        |
| Up time: 0d 00h 16m 16s<br>User: admin<br>Cpu:        | Enabled:<br>Data Source Type:                         | Video over RTSP  Configure Data Source Using Discovery Wizard                                      |        |
|                                                       | Stream Mode:<br>Username:<br>Password:                | RTSP/UDP (Unicast Only)  admin                                                                     |        |
|                                                       | Connection URI:                                       | rtsp://192.168.178.36.554/onvilfprofile 1/media.smp Test Connection Connection attempt successful. |        |
|                                                       | Save Cancel                                           | Parameter changes were applied.                                                                    |        |

Note: Connection testing is only available for Video over RTSP and Video over HTTP data sources.

### 9.6.2 Video over HTTP Data Sources

To configure an MJPEG over HTTP video connection, set **Data Source Type** to Video over *HTTP*. There is no standardized method to query the list of available HTTP video streams in a camera and thus the discovery wizard cannot be used to configure the data source. You have to enter the **Connection URI** as well as any **Username** and **Password** required by the camera. If you do not know the **Connection URI** to use, see your camera documentation or contact the camera manufacturer.

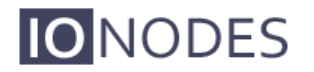

| View 1                                                       |                                               | Switch to Display | y View                                                                                                    |                                                                                                    | CPU GPU             | Mem | Eth 16:16<br>2018-03-01 |
|--------------------------------------------------------------|-----------------------------------------------|-------------------|----------------------------------------------------------------------------------------------------|----------------------------------------------------------------------------------------------------|---------------------|-----|-------------------------|
| 10                                                           | NODE                                          | S                 |                                                                                                    |                                                                                                    |                     |     |                         |
| System 3<br>Configur<br>Maintena                             | Connected<br>Status<br>ation<br>ance          |                   | Configuration<br>Please select from the followi<br>System Date / Time Netw                                                                                      | ng subsections:<br>ork Video Out User Accounts                                                                                                    |                     |     | Logout.                 |
| Informat<br>Product<br>Version:<br>Up time:<br>User:<br>Cpu: | ION-R100S<br>5.5.0.4<br>0d 00h 04m 4<br>admin | 38                | Data Sources On-Screen D<br>Data Source Selection<br>Select Data Source:<br>Name:<br>Enabled:<br>Data Source Type:<br>Username:<br>Password:<br>Connection URI: | I: E100-Mini + Sony EV7500   I: E100-Mini + Sony EV7500  I: E100-Mini + Sony EV7500  I | source=videoinput_1 |     | Hida                    |
|                                                              |                                               |                   | Save                                                                                                    | Parameter changes were applied.                                                                                                    |                     |     |                         |

### 9.6.3 Video over Passive RTP Data Sources

Some legacy video systems use video over passive connections. In this mode, the camera just sends the video to a fixed IP address or multicast group address without knowing if there is somebody to receive the video.

To configure a passive video connection, set **Data Source Type** to Video over Passive RTP, and then set the **Stream Mode** and **Stream Port** to match the passive video stream. If the passive video is sent to a multicast group, you must also enter the **Stream Multicast Group**. If the passive video is sent using SSM (Source-Specific Multicast), you must enter the **Stream Multicast Group** and **Stream Source**.

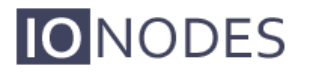

| View 1 ~ Switch to D                                                                                                    | isplay View                                                                                                    |                                                                                                    | CPU GPU Mem Eth 16:27<br>2018-03 |
|----------------------------------------------------------------------------------------------------|----------------------------------------------------------------------------------------------------|----------------------------------------------------------------------------------------------------|----------------------------------|
| NODES                                                                                                    |                                                                                                    |                                                                                                    |                                  |
| Connected<br>System Status<br>Configuration<br>Maintenance<br>Information<br>Product: ION-R100S.<br>Version: 5.5.0.4<br>Up time: 0d 00h 1555<br>User: admin<br>Cpu: | Configuration<br>Please select from the folion<br>System Date / Time Net<br>Data Sources On-Screen<br>Data Source Selection<br>Select Data Source:<br>Name:<br>Enabled:<br>Data Source Type:<br>Stream Mode:<br>Stream Multicast Group:<br>Stream Port: | ving subsections:<br>work Video Out User Accounts<br>Displays Views Video Outputs Integration<br>3: E100-Mini + Sony EV7500 ▼<br>E100-Mini + Sony EV7500<br>√<br>Video over Passive RTP ▼<br>Multicast ▼<br>237 0.0.4<br>40001 (0 - 65535) | Logout                           |
|                                                                                                    | Save Cancel                                                                                                    | Parameter changes were applied.                                                                                                    |                                  |

### 9.6.4 Displaying a Data Source

Now that we have configured an RTSP video data source, the next step is to display it. In the *Configuration* page, select the *Video Out* tab, then the *Views* sub-tab.

Views determine how data sources are grouped and displayed. For example, by default each view displays up to 4 data sources in a 2x2 layout. How to configure views will be discussed in full details in section 9.8. For now, scroll down to the *Tile Selection* section. Each tile is identified by its position in the currently selected layout.

For the top left tile, click on the *Data Source* field and select our newly configured video data source. Click on *Save* at the bottom to apply the change.

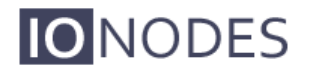

| View 1 🛛 🗸                                                                                                    | Switch to Display View                                                                                                    | CPU GPU Mem Eth 16:42<br>2018-03-01 |
|----------------------------------------------------------------------------------------------------|----------------------------------------------------------------------------------------------------|-------------------------------------|
| IONOD                                                                                                    | ES                                                                                                    |                                     |
| Connected<br>System Status<br>Configuration<br>Maintenance<br>Information<br>Product: ION-R100S<br>Version: 5.5.0.4<br>Up time: 0d 00h 30m<br>User: admin<br>Cpu: | Configuration         Please select from the following subsections:         System Date / Time Network Video Out User Accounts         Data Sources       On-Screen Displays       Views       Video Outputs Integration         Tile Layout:       2x2       -       -         Tile Borders Width:       1       (0 - 8)       -         Stretch Tile Content:       -       -       -         Data Source:       -       -       -         On-Screen Display:       -       1: SND-L6013R       -         Data Source:       -       -       -       -         On-Screen Display:       -       4: Data Source 3       -       -         Data Source:       -       -       -       -       -         Data Source:       -       -       -       -       -         Data Source:       -       -       -       -       -       -         Data Source:       -       -       -       -       -       -       -         Data Source:       -       -       -       -       -       -       -       -         On-Screen Display:       -       -       - | Logout                              |

If you are configuring the ION-R100S from your computer through the device's web interface, the video is now displayed. If you are configuring the ION-R100S locally, click on *Switch to Display View* at the top of the screen to view the video.

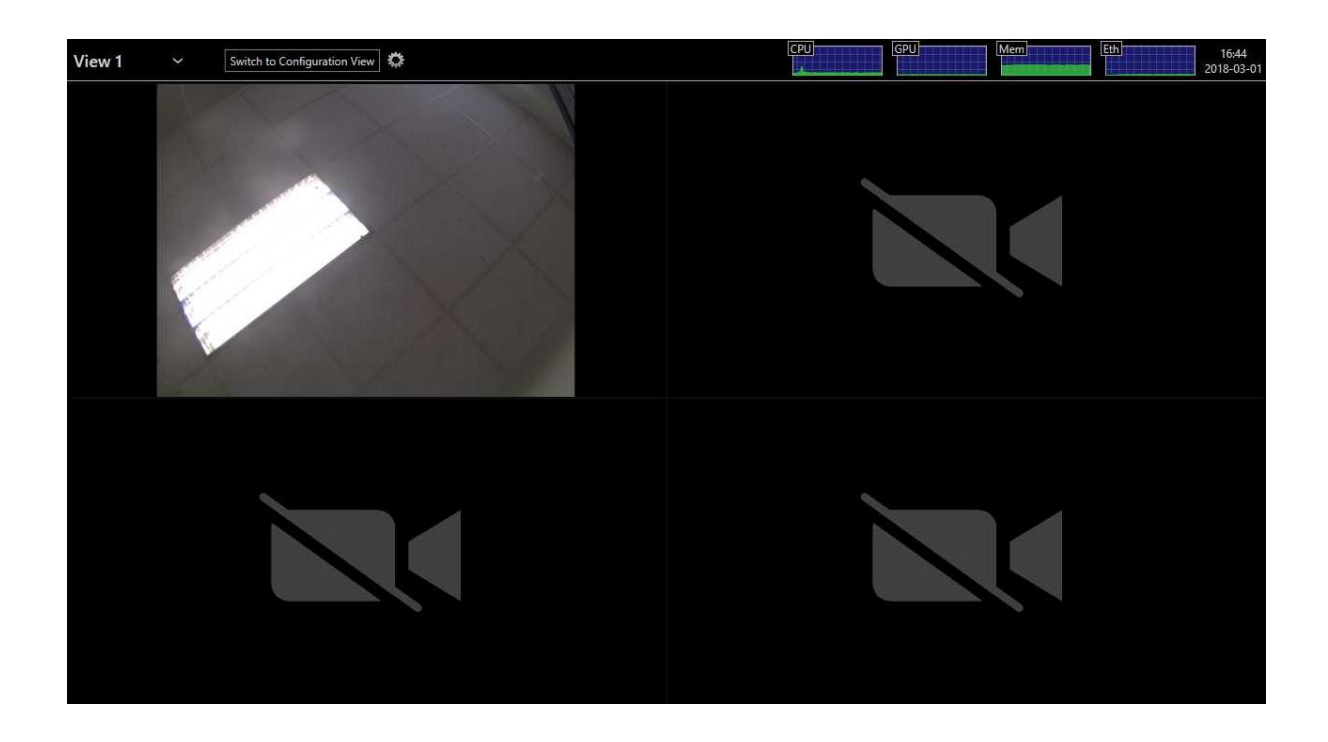

### 9.6.5 On-Screen Displays

**IO**NODES

In the Configuration page, select the Video Out tab, then the On-Screen Displays sub-tab.

*Screen Preview* is a visual representation of the area where the OSD will be displayed. As you configure the OSD, the preview will be automatically updated. Each OSD can display up to 4 strings of text, located as you wish over the video.

| View 1 × S                                                                                                    | witch to Display View                                                                                                    | CPU Mem Eth 16x<br>2018-                                                                 |
|----------------------------------------------------------------------------------------------------|----------------------------------------------------------------------------------------------------|------------------------------------------------------------------------------------------|
| <b>IO</b> NODES                                                                                                    |                                                                                                    |                                                                                          |
| Connected System Status Configuration Maintenance Information Product ION-R100S Version: 5-5.0.4 Up time: 00 000 35m 29s User: admin Cpu: | Configuration<br>Please select from the following subsections:<br>System Date / Time Network Video Out User Accounts<br>Data Sources On-Screen Displays Views Video Outputs Integration<br>On-Screen Display Selection<br>Select a view: 1: On-Screen Display 1<br>Name:<br>Enabled:<br>Colors: Text Foreground: Text Background: 1 | Logout                                                                                   |
|                                                                                                    | Save Cancel Parameter changes were applied.                                                                                                    | String Text: Custom String Formats<br>Alignment: Offset:<br>Absolute V V V<br>Text Size: |

Click on *Text Foreground* to select the color of the OSD text. In the same fashion, click on *Text Background* to select the background color for the OSD text.

On the right side of the preview is where you configure each OSD string. Click on the button **1** to configure the first OSD string. In *String Text*, type in the text to display. *Alignment* lets you select where to anchor the text (ex: top left corner). Use the *Offset* arrows if you want to move the text around that anchor. Finally, *Text Size* lets you select how big to display the text.

Ton configure other OSD strings, click on **2**, **3** or **4** and set the appropriate text, alignment and size.

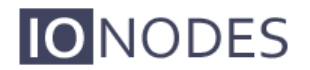

**Note:** The ION-R100S provides a wide range of possible text sizes to ensure readability on a wide variety of display sizes.

| View 1 ~ Switch to Dis                                                                                                    | play View                                                                                                    |                                                                                                    |                                                                                                    | em 16:49<br>2018-03-0 |
|----------------------------------------------------------------------------------------------------|----------------------------------------------------------------------------------------------------|----------------------------------------------------------------------------------------------------|----------------------------------------------------------------------------------------------------|-----------------------|
| <b>IO</b> NODES                                                                                                    |                                                                                                    |                                                                                                    |                                                                                                    |                       |
| Connected System Status Configuration Maintenance Information Product ION-R100S Version: 5.5.0.4 Up time: 00 d0h 37m 42s User: admin Cpu: | Configuration<br>Please select from the fo<br>System Date / Time I<br>Data Sources On-Scree<br>Select a view:<br>Name:<br>Enabled:<br>Colors:<br>Screen Preview: | loving subsections:<br>letwork Video Out User Accounts<br>n Displays Views Video Outputs Integration<br>1: OSD 1<br>OSD 1<br>Text Foreground: Text Background:<br>Indoor camtera | Screen Preview:  Click on a string to configure.  Click on a string to configure.  2 3 4 String Text: Castom String Formats Indoor camera Alignment: Offset: Text Size:  7 * | Logout                |
|                                                                                                    | Save Cancel                                                                                                    | Parameter changes were applied.                                                                                                    |                                                                                                    |                       |

The ION-R100S supports a list of custom OSD strings to display dynamic information (ex: the camera name or the current time). Click on <u>*Custom String Formats*</u> to see the complete list.

| IO NODES                                                                                                    | _                                           |                                                                                                    |                                                                                                    |                                                                                                    |                                    |  |
|----------------------------------------------------------------------------------------------------|---------------------------------------------|----------------------------------------------------------------------------------------------------|----------------------------------------------------------------------------------------------------|----------------------------------------------------------------------------------------------------|------------------------------------|--|
| Connected  Vetern Status  Vetern Status  Vetern Status  Vetern Status  Please select fr  System Date /  Data Sources Select a view:  Name: Enabled: Colors: Screen Preview:  Screen Preview: | %n<br>%d<br>%dz<br>%t<br>%tz<br>%cc[format] | Custom String For<br>Display the data source name.<br>Display the timestamp (local time) in<br>Display the timestamp (UTC time) in<br>Display the current time (UTC time) in<br>Display the current date/time (local)<br>format definition below.<br>Display the current date/time (UTC) is<br>Supported format fields are:<br>%YY Year (0000-999)<br>%y Year (000-999)<br>%y Year (000-999)<br>%mm Month (01-12)<br>%B Month name<br>%b Month abbreviated<br>%d Day of month (01-31)<br>%A Weekday<br>Ex: %cz[%B %d, %H:%M] could yie | the format y<br>the format y<br>in the format<br>in the format<br>in the custor<br>wa Wee<br>%H Hou<br>%H Hou<br>%H Hou<br>%H Minu<br>%5 Sect<br>%p AM d<br>%E Septem | yyy-mm-dd HH:mm:ss.<br>HH:mm:ss.<br>HH:mm:ss.<br>i format specified. See<br>format specified.<br>kday abbreviated<br>(00-23)<br>(00-23)<br>te (00-59)<br>ind (00-59)<br>or PM designation<br>ber 20, 13:19 =.<br>Close | re.<br>4<br>ng Formsts<br>at<br>*t |  |

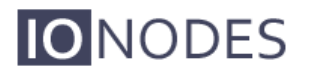

| View 1 🛛 🗸                                                                                                    | Switch to Dis  | splay View                                                                                                    |                                                                                                    | CPU Mem                                                                                                    | Eth 16:52<br>2018-03-0 |
|----------------------------------------------------------------------------------------------------|----------------|----------------------------------------------------------------------------------------------------|----------------------------------------------------------------------------------------------------|----------------------------------------------------------------------------------------------------|------------------------|
| <b>IO</b> NOI                                                                                                    | DES            |                                                                                                    |                                                                                                    |                                                                                                    |                        |
| Connect<br>System Status<br>Configuration<br>Maintenance<br>Information<br>Product ION-R10<br>Version: 5.5.0.4<br>Up time: 04 00h 4<br>Upse: admin<br>Cpu: | 105 .<br>007 . | Configuration<br>Please select from the followin<br>System Date / Time Netwo<br>Data Sources On-Screen Dir<br>Select a view:<br>Name:<br>Enabled:<br>Colors:<br>Screen Preview:<br>Save Cancel | ng subsections:<br>ork Video Out User Accounts<br>splays Views Video Outputs Integration<br>1: OSD 1<br>OSD 1<br>Text Foreground: Text Background:<br>Indoor camera<br>2018-03-01 16:52:08<br>Parametar changes were applied. | Screen Preview: Click on a string to configure 1 2 3 4 String Text: Custom String Formats % String Text: Custom String Formats % Text Size: Z | Logout                 |

**Note:** Using custom OSD strings allows for greater flexibility. For example, "Indoor camera" in your OSD makes sense only for a camera installed indoors. Instead, using "%n" (data source name) allows creating one OSD and displaying it over all of your video streams.

### 9.6.6 Displaying an On-Screen Display

In the *Configuration* page, select the *Video Out* tab, then the *Views* sub-tab. Scroll down to the *Tile Selection* section.

For the top left tile, click on the *On-Screen Display* field and select our newly configured OSD. Click on *Save* at the bottom to apply the change.

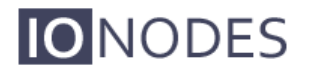

| View 1 × Switch to Display View                                                                                                    | CPU GPU Mem Lith 16:56<br>2018-03-0                                                                              |
|----------------------------------------------------------------------------------------------------|----------------------------------------------------------------------------------------------------|
| <b>NODES</b>                                                                                                    |                                                                                                    |
| Connected       System Status       Configuration       Maintenance       Information         Data Sources       On-Screen Displays       Views       Tile Layout:     2x2                         | Logout<br>t User Accounts Video Outputs Integration                                                              |
| Product         ION-R100S           Version:         5.5.0.4           Up time:         0d 00h 44m 13s           User:         admin           Tile Borders Width:         1           0         - | - 8)<br>Hide                                                                                                    |
| Cpu: Data Source: On-Screen Display:                                                                                                    | 1: SND-L6013R • (None)                                                                                           |
| Data Source:                                                                                                    | 1: 0SD 1<br>2: On-Screen Display 2<br>3: On-Screen Display 3<br>4: On-Screen Display 4<br>5: On-Screen Display 5 |
| Save Cancel Parameter char                                                                                                    | 6: On-Screen Display 6<br>7: On-Screen Display 7<br>8: On-Screen Display 8                                       |

If you are configuring the ION-R100S from your computer through the device's web interface, the OSD is now displayed over the video. If you are configuring the ION-R100S locally, click on *Switch to Display View* at the top of the screen.

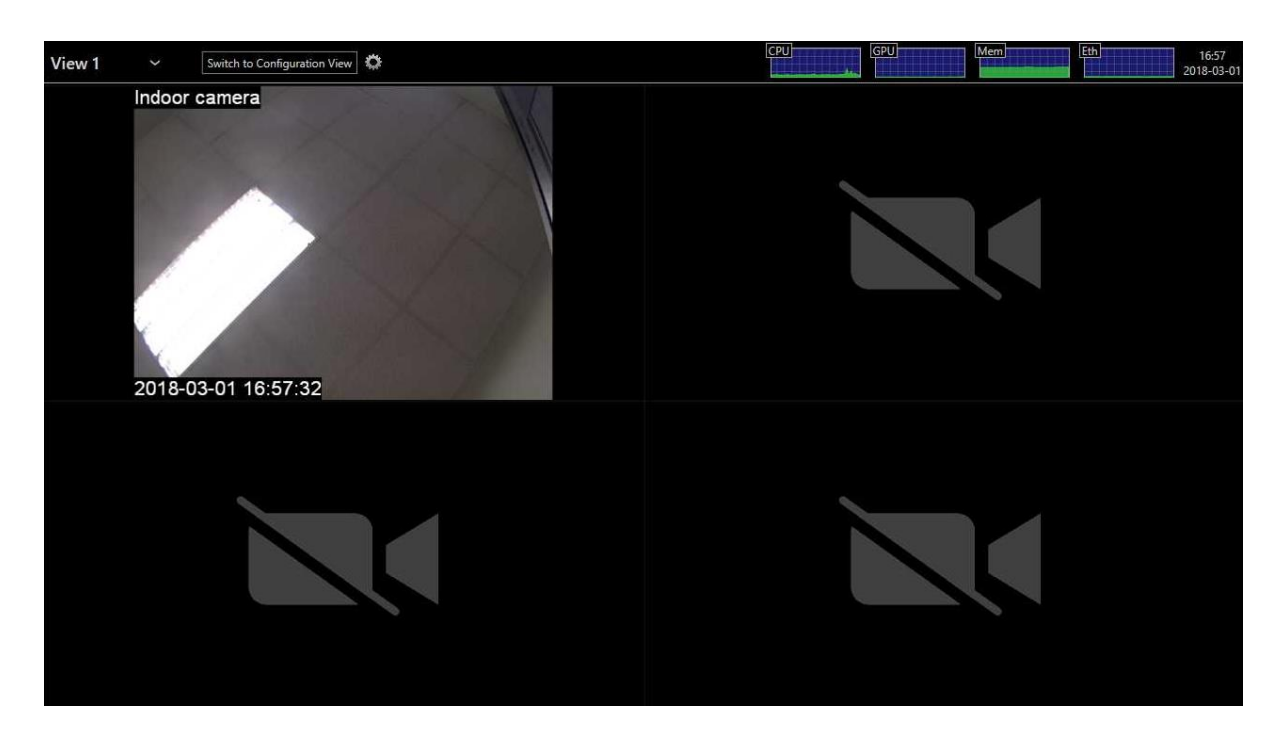

## 9.7 Configuring Web Connections

**IO**NODES

In the *Configuration* page, select the *Video Out* tab, then the *Data Sources* sub-tab. After that, select an unused data source to configure. To configure a web connection, set *Data Source Type* to *Web Page*.

Type in the address of the web page in *Connection URI*. Type in a name (optional) for the data source, check *Enabled* to enable this data source and press *Save* at the bottom to save the new configuration.

| View 1                                                                                                    |                                                                              | Switch to Display View                                                                                                    |                                                                                                    |                                                                                            |                                                                                 | Mem | Eth 17:00<br>2018-03- |
|----------------------------------------------------------------------------------------------------|------------------------------------------------------------------------------|----------------------------------------------------------------------------------------------------|----------------------------------------------------------------------------------------------------|--------------------------------------------------------------------------------------------|---------------------------------------------------------------------------------|-----|-----------------------|
| ION                                                                                                    | IODE                                                                         | S                                                                                                    |                                                                                                    |                                                                                            |                                                                                 |     |                       |
| Configuration<br>Configuration<br>Maintenance<br>Information<br>Product IO<br>Version: 5:<br>Up time: 00<br>User: ad<br>Cpu: | Connected<br>atus<br>con<br>ce<br>box-R100S<br>5.0.4<br>d 00n 48m 47<br>dmin | Configuration<br>Please select from the follow<br>System Date / Time Net<br>Data Source: On-Screen<br>Data Source: On-Screen<br>Data Source: Name:<br>Enabled:<br>Data Source Type:<br>Connection URI: | Ving subsections:<br>work Video Out User Accounts<br>Displays Views Video Outputs<br>2: IONODES Web Site<br>IONODES Web Site<br>Web Page<br>http://www.ionodes.com<br>Test Connection Unable to | Integration NOTE: Web pages ci Displaying multiple w impact the performan test connection. | an consume a lot of memory,<br>eb pages simultaneously can<br>ce of the system. |     | Hode                  |
|                                                                                                    |                                                                              | Save Cancel                                                                                                    | Parameter changes were applied.                                                                                                    |                                                                                            |                                                                                 |     |                       |

**Note:** The ION-R100S connects to a web page ONLY when that web page is displayed. Enabling a data source indicates that the ION-R100S can establish this connection when needed, not that it needs to do so right away. Disabling a data source prevents the ION-R100S from connecting to the web page for any reason.

To display the web page, we need to add it to a view. In the *Configuration* page, select the *Video Out* tab, then the *Views* sub-tab. Scroll down to the *Tile Selection* section.

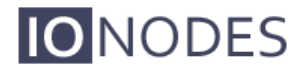

For the top right tile, click on the *Data Source* field and select our newly configured web page data source. Click on *Save* at the bottom to apply the change.

| View 1 ~ Switch to D                                                                                                    | Display View                                                                                                    |                                                                                                    | CPU GPU                                    | Mem 17:07<br>2018-03-0                           |
|----------------------------------------------------------------------------------------------------|----------------------------------------------------------------------------------------------------|----------------------------------------------------------------------------------------------------|--------------------------------------------|--------------------------------------------------|
| <b>IO</b> NODES                                                                                                    |                                                                                                    |                                                                                                    |                                            |                                                  |
| Connected<br>System Status<br>Configuration<br>Maintenance<br>Information<br>Product: ION-R1008<br>Version: 5.5.0.4<br>Up time: 0d 00h 55m 49s<br>User: admin<br>Cpu: | Configuration Please select from the following System Date / Time Network Data Sources On-Screen Displ Tile Layout: Tile Borders Width: Tile Solders Width: Tile Selection Data Source: On-Screen Display: Data Source: On-Screen Display: Data Source: Save Cancel Par | subsections:<br>video Out User Accounts<br>video Out User Accounts<br>video Out User Accounts<br>video Outputs Integration<br>video Outputs Integration<br>video Outputs |                                            | Logout                                           |
| View 1 ~ Switch to 0                                                                                                    | Configuration View                                                                                                    |                                                                                                    | CPU GPU                                    | Mem 17:10<br>2018-03-0                           |
| Indoor camera<br>2018-03-01 17                                                                                                    | 7:10:24                                                                                                    |                                                                                                    | DNODES<br>Houston. We'v<br>Introducing the | Q ▲ → ■ Home We got a decoder. all new ION-R200. |
|                                                                                                    |                                                                                                    |                                                                                                    |                                            |                                                  |

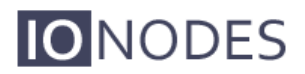

| Warning: | Modern web pages are often filled with highly dynamic media content. Displaying such    |
|----------|-----------------------------------------------------------------------------------------|
|          | content require a lot of resources. Displaying multiple web pages WILL affect the video |
|          | decoding performance of the ION-R100S.                                                  |

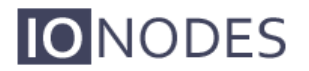

### 9.8 Configuring Views

In the Configuration page, select the Video Out tab, then the Views sub-tab.

Views have the following configuration:

#### Name

User friendly name. Also displayed in the view selector in the top-left corner of the screen.

#### • Tile Layout

Views display content in one or more tiles. The tile layout dictates how many tiles to display as well as how to organize these tiles.

#### • Tile Border Width

Determines the width of the borders around each tile. A value of 0 means that no border will be shown.

#### • Stretch Tile Content

When the aspect ratio of a video stream does not match the aspect ratio of the tile displaying it, this setting determine whether the video is stretched to fill the entire tile or scaled to fit inside.

| View 1 ~ Switch to Display View                                                                                                    | w                                                                                                    | CPU GPU Mem Eth 17:13<br>2018-03-0' |
|----------------------------------------------------------------------------------------------------|----------------------------------------------------------------------------------------------------|-------------------------------------|
| <b>IO</b> NODES                                                                                                    |                                                                                                    |                                     |
| Connected<br>System Status<br>Configuration<br>Maintenance<br>Information<br>Product: ION-R100S<br>Version: 5.5.0.4<br>Up time: 0d 01h 01m 39s<br>User: admin<br>Cpu:<br>Cpu:<br>Status<br>Data<br>On-S<br>Data<br>On-S<br>Data<br>On-S<br>Data<br>Sav | onfiguration         ase select from the following subsections:         em       Date / Time       Network       Video Out       User Accounts         a Sources       On-Screen Displays       Views       Video Outputs       Integration         Layout <ul> <li>Borders Width:</li> <li>1x1</li> <li>Selection</li> <li>a Source:</li> <li>Screen Display:</li> <li>4x4</li> <li>Screen Display:</li> <li>4x4</li> <li>yeplied.</li> </ul> | Logout                              |

**Note:** Stretching the content of a video tile can visibly deform the video, as shown in the image below. Web pages simply adjust their layout based on the available space, so they are generally not affected in the same way.

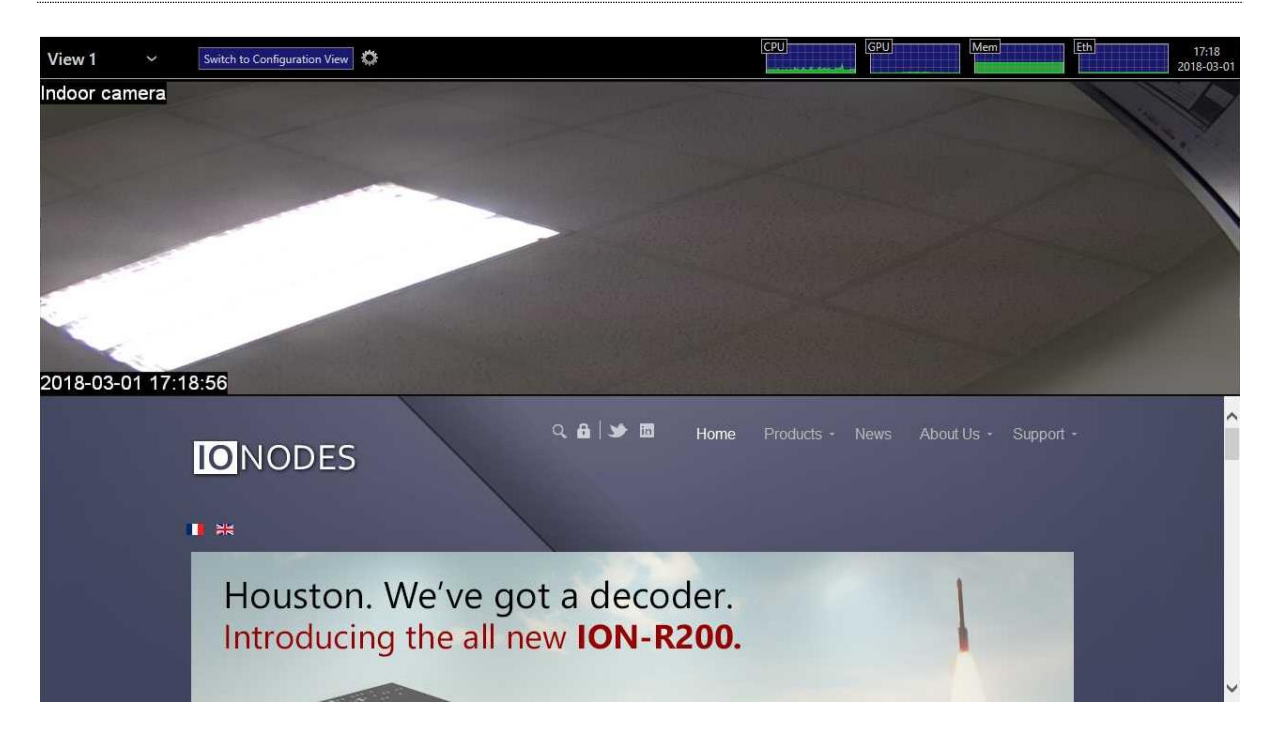

### 9.9 View Sequences

Once you have configured two or more views to display your various video streams, you can configure the ION-R100S to cycle through each of your views automatically on a timer. The timer as well as the order of views in the sequence is user configurable.

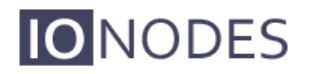

| Sequence 1 - View 1 ~                                              | Switch to Display View                                              |                                                                      | Eth 17:23<br>2018-03-01 |
|--------------------------------------------------------------------|---------------------------------------------------------------------|----------------------------------------------------------------------|-------------------------|
| <b>IO</b> NODES                                                    |                                                                     |                                                                      |                         |
| Connected System Status Configuration Maintenance                  | Configuration Please select from the follow System Date / Time Nets | ving subsections:<br>work Video Out User Accounts                    | Logout                  |
| Information<br>Product: ION-B100S                                  | Data Sources On-Screen D<br>View Selection<br>Select a view:        | Displays Views Video Outputs Integration                             | Hide                    |
| Version: 5.5.0.4<br>Up time: 0d 01h 11m 49s<br>User: admin<br>Cpu: | Name:<br>View Sequence:<br>View Sequence Interval:                  | 1: View 1<br>2: View 2<br>3: View 3<br>4: View 4<br>5: View 5        |                         |
|                                                                    |                                                                     | s1: Sequence 1<br>s2: Sequence 2<br>s3: Sequence 3<br>s4: Sequence 4 |                         |
|                                                                    | Save Cancel                                                         | Parameter channes were applied.                                      |                         |
|                                                                    |                                                                     | ranameter changes were applied.                                      |                         |

To configure a view sequence, simply enter the list of views you want to display, in the desired order and separated by commas, and the duration each view will be displayed. Select a name for the view sequence (optional) and click on **Save** to save the configuration.

| Security Tour - View 1                                                                   | ✓ Switch to Display Vie                                                | w                                                                                    | CPU [CPU] [CPU] [Mem] [Eth] 17:<br>2018- |
|------------------------------------------------------------------------------------------|------------------------------------------------------------------------|--------------------------------------------------------------------------------------|------------------------------------------|
| NODES                                                                                    |                                                                        |                                                                                      |                                          |
| Connected<br>System Status<br>Configuration                                              | Configuration<br>Please select from the follo<br>System Date / Time Ne | wing subsections:<br>twork Video Out User Accounts                                   | Logout.                                  |
| Maintenance                                                                              | Data Sources On-Screen<br>View Selection<br>Select a view:             | Displays Views Video Outputs Integration s1: Security Tour                           | Hide                                     |
| Product: ION-R100S<br>Version: 5.5.0.4<br>Up time: 0d 01h 13m 50s<br>User: admin<br>Cpu: | Name:<br>View Sequence:<br>View Sequence Interval:                     | Security Tour           1,2         (ex: 1,4,1,5,3)           5         (5 - 30 sec) |                                          |
|                                                                                          |                                                                        |                                                                                      |                                          |
|                                                                                          | Save Cancel                                                            | Parameter changes viere applied.                                                     |                                          |
|                                                                                          |                                                                        | and a shipman.                                                                       |                                          |

Back in Display Mode, you can now select the view sequence start the sequence. When a view sequence is selected, the name of the view currently displayed will also be shown.

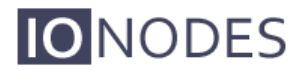

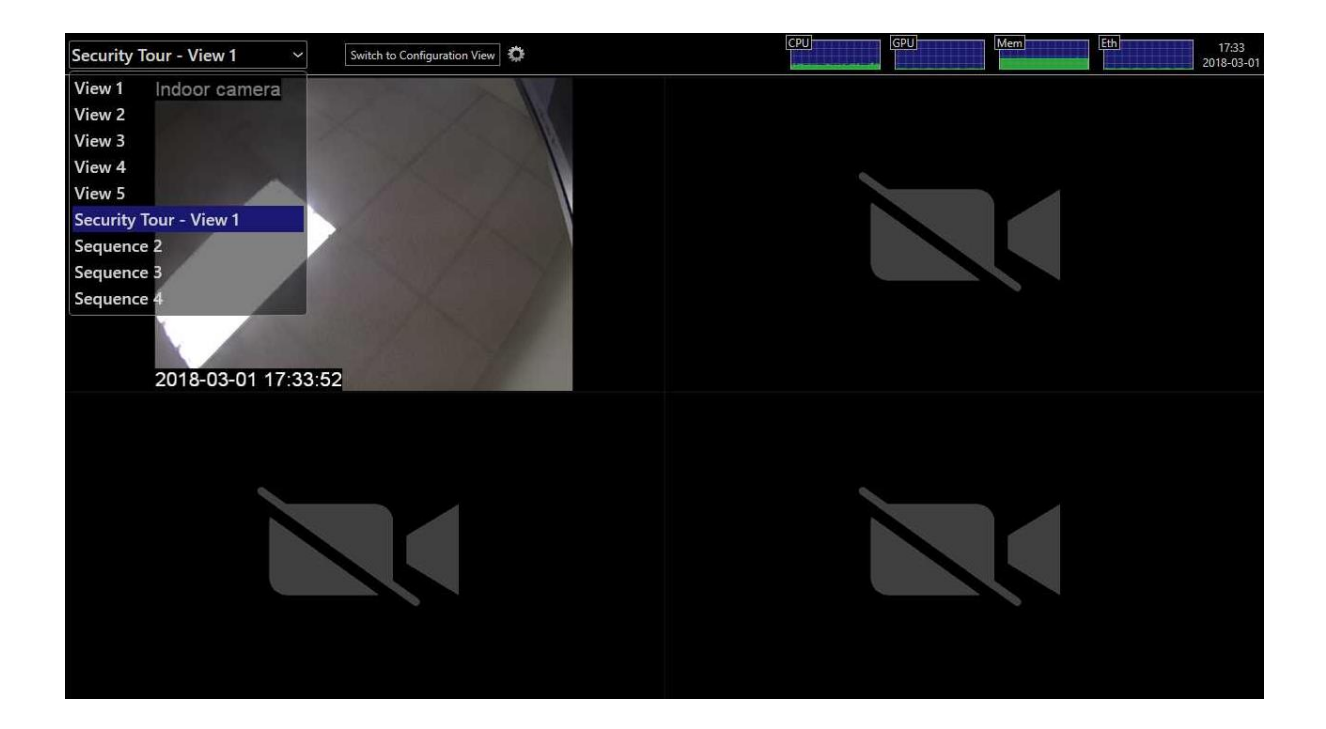

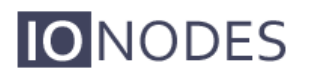

### 9.10 Configuring Video Output

In the Configuration page, select the Video Out tab, then the Video Output sub-tab.

| View 1 ~ Switch t                              | o Display View                                        |                                     | CPU      | GPU | Mem | Eth 17:35<br>2018-03-0 |
|------------------------------------------------|-------------------------------------------------------|-------------------------------------|----------|-----|-----|------------------------|
| ONODES                                         |                                                       |                                     |          |     |     |                        |
| Connected                                      | Configuration                                         | ŝ.                                  |          |     |     | Logout                 |
| System Status                                  | Please select from the follo                          | owing subsections:                  |          |     |     |                        |
| Maintenance 1280x7                             | 20<br>Data Sources On-Screer                          | n Displays Views Video Outputs Inte | egration |     |     |                        |
| Information                                    | Video Output Selection<br>Select a video output:      | Video Output 1 🔹 🖬                  | dentify  |     |     |                        |
| Product: ION-R100S<br>Version: 5.5.0.4         | General                                               |                                     |          |     |     | Hide                   |
| Up time: 0d 01h 24m 02s<br>User: admin<br>Cpu: | Connected:<br>Output Resolution:<br>Background Color: | ✓<br>1280x720 *       Black         |          |     |     |                        |
| (                                              | Overlay Visibility:<br>Selected View:                 | Visible •<br>1: View 1              | •        |     |     |                        |
|                                                |                                                       |                                     |          |     |     |                        |
|                                                | Save Cancel                                           | Parameter changes were applied.     |          |     |     |                        |
|                                                |                                                       |                                     |          |     |     |                        |

The configuration of the display output is as follows:

• **Connected** (read only)

Indicates whether the display output is connected to a physical display.

• Output Resolution

Determines the display resolution to use for this output. See below for details.

Background color

Determines the background color for empty tiles.

• Overlay Visibility

The overlay is the utility bar at the top of the screen. The overlay can be displayed at all times or it can automatically hide itself after being used. When auto-hidden, moving the mouse to the top of the screen shows (temporarily) the overlay.

Selected View

Selects the view to display on this output. Changing this value is the equivalent of selecting a view in the view selector in the top-left corner of the screen.

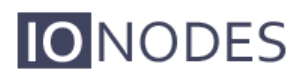

• Identify

Identifies the display connected to the decoder and the resolution used. An overlay showing this information will appear briefly in the top left corner and then disappear a couple of moments later.

By default, display outputs are configured to automatically select the best resolution supported by the TV or monitor. In most cases, this is the desired behavior. If you want to use a different resolution, click on **Output Resolution** to display the list of supported resolutions.

| View 1 ~ Swi                                                                                                    | tch to Display View                                                                                                    |                                                                                                    |                       | CPU | GPU | Mem            | Eth | 17:41<br>2018-03-0 |
|----------------------------------------------------------------------------------------------------|----------------------------------------------------------------------------------------------------|----------------------------------------------------------------------------------------------------|-----------------------|-----|-----|----------------|-----|--------------------|
| <b>IO</b> NODES                                                                                                    |                                                                                                    |                                                                                                    |                       |     |     | e<br>Sector (S |     |                    |
| Connected<br>System Status<br>Configuration<br>Maintenance<br>Information<br>Product ION-R100S<br>Version: 55.0.4<br>Up time: 0d 01h 29m 54s<br>User: admin<br>Cpu: | Configuration<br>Please select from the following<br>System Date / Time Networ<br>Data Sources On-Screen Dis<br>Video Output Selection<br>Select a video output:<br>General<br>Connected:<br>Output Resolution:<br>Background Color:<br>Overlay Visibility:<br>Selected View: | (Best Available)<br>1280x720<br>1280x765<br>1280x800<br>1280x400<br>1280x1024<br>1360x768<br>1360x768<br>1360x768<br>1440x900<br>1600x900<br>1600x1050<br>1800x1050<br>1800x10<br>1800x10<br>18 | tegration<br>Identify |     |     |                |     | Hide               |
|                                                                                                    | Save Cancel p                                                                                                    | arameter changes were applied.                                                                                                    |                       |     |     |                |     |                    |

If you disconnect a display, the ION-R100S remembers the selected output resolution in case the display was disconnected by mistake. If you reconnect the same display, the output resolution remains unchanged. If you connect a different display in its place, the new display may not support the same set of possible output resolutions. In that case, the output resolution automatically reverts to *Best Available* to prevent any compatibility issues with the new connected display.

## 10 Performing a Firmware Update

This section describes how to update your ION-R100S to newer firmware versions from the web interface.

- 1. On the device, switch to configuration view OR navigate to your device's web interface.
- 2. If not currently logged in, log in using an administrator account's credentials.
- 3. Click on the *Maintenance* tab.
- 4. Click on the *Update* button. You will be asked for the firmware update file; please select the **.iof** file which was provided by IONODES.

| View 1 Switch to D                                                                       | isplay View                                                                       |                                                   |
|------------------------------------------------------------------------------------------|-----------------------------------------------------------------------------------|---------------------------------------------------|
| IONODES                                                                                  |                                                                                   |                                                   |
| Connected                                                                                | Maintenance                                                                       | Logout                                            |
| Configuration<br>Maintenance                                                             | Please select from the following operations:<br>Retrieve system information file. | Click here                                        |
| Information                                                                              | Perform a firmware update.                                                        | Update                                            |
| Product: ION-R100S<br>Version: 5.5.0.4<br>Up time: 0d 01h 35m 40s<br>User: admin<br>Cpu: | Reboot:<br>                                                                       | Device       Reset       Include network settings |
|                                                                                          |                                                                                   |                                                   |
|                                                                                          |                                                                                   |                                                   |
|                                                                                          |                                                                                   |                                                   |

- 5. You will see the following messages indicating the status of the update:
  - Firmware upload in progress... (100%)
  - Firmware uploaded. Saving to internal storage... (0%)
  - Validating and decompressing firmware... (0%)
  - Firmware ready for installation. Rebooting device... (0%)
    - Web page will disconnect and the device will reboot.
    - Once the device has rebooted, return to the configuration view. If you
      are performing the firmware update remotely, the web interface automatically reconnects.
  - Testing firmware stability... (26%)
    - Lasts 120 seconds.
  - Firmware update complete. (100%)

### 10.1 Batch Firmware Update

**IO**NODES

This section describes how to perform a batch update of multiple ION-R100S devices to newer firmware versions from the ION Configuration Tool (ICT).

The batch firmware update works by starting a firmware update session. Only one session at time is allowed and only 20 devices can be selected by session.

From the ICT, select one or more ION-R100S devices.

| NODES - Configuration | on lool                                 |                                            |                                    |                            |                    |                              |                          | -                        | U >         |
|-----------------------|-----------------------------------------|--------------------------------------------|------------------------------------|----------------------------|--------------------|------------------------------|--------------------------|--------------------------|-------------|
| dmin 🔻 Help 👻         |                                         |                                            |                                    |                            |                    |                              |                          |                          |             |
| evice Discovery «     | Discovery                               | Networks 🔩                                 | 192.168.178.28 (LAN)               |                            | $\sim$             | Tools                        | : 💠 🗿 🖻                  | ≫   🥹                    |             |
| Search Domain         | MAC Address                             | Serial Number                              | IP Address                         | Туре                       | Version            | Video                        | Audio                    | 1/0                      | Serial Port |
| 🔍 local               | ✓ 00:07:32:48:91:50 ✓ 00:22:CB:00:73:E9 | R400-3173-4900-0038<br>E200-3172-0900-0001 | 192.168.178.163<br>192.168.178.138 | ION-R100S<br>ION-E100-MINI | 5.5.0.4<br>4.1.1.0 | In: 0 Out: 1<br>In: 1 Out: 0 | In:0 Out:0<br>In:1 Out:1 | In:0 Out:0<br>In:2 Out:1 | 0<br>1      |
|                       |                                         |                                            |                                    |                            |                    |                              |                          |                          |             |
|                       |                                         |                                            |                                    |                            |                    |                              |                          |                          |             |
|                       |                                         |                                            |                                    |                            |                    |                              |                          |                          |             |
|                       |                                         |                                            |                                    |                            |                    |                              |                          |                          |             |
|                       |                                         |                                            |                                    |                            |                    |                              |                          |                          |             |
|                       |                                         |                                            |                                    |                            |                    |                              |                          |                          |             |
|                       |                                         |                                            |                                    |                            |                    |                              |                          |                          |             |
|                       |                                         |                                            |                                    |                            |                    |                              |                          |                          |             |
|                       |                                         |                                            |                                    |                            |                    |                              |                          |                          |             |
|                       |                                         |                                            |                                    |                            |                    |                              |                          |                          |             |
|                       |                                         |                                            |                                    |                            |                    |                              |                          |                          |             |
|                       |                                         |                                            |                                    |                            |                    |                              |                          |                          |             |
|                       |                                         |                                            |                                    |                            |                    |                              |                          |                          |             |
|                       |                                         |                                            |                                    |                            |                    |                              |                          |                          |             |
| -                     | In: = Input Out: = Output               |                                            |                                    |                            |                    |                              |                          |                          |             |

By using the right mouse button on the selected device(s), choose the "Firmware Update" menu option.

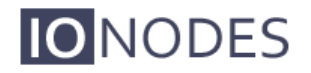

| NODES - Configuration | on Tool                                                                                                    |                                                                                                    |                                                |                                    |                               |                                       |                                       | -                                   | o x                   |
|-----------------------|----------------------------------------------------------------------------------------------------|----------------------------------------------------------------------------------------------------|------------------------------------------------|------------------------------------|-------------------------------|---------------------------------------|---------------------------------------|-------------------------------------|-----------------------|
| Admin + Help +        |                                                                                                    |                                                                                                    |                                                |                                    |                               |                                       |                                       |                                     |                       |
| Device Discovery «    | Discovery 🔇                                                                                                    | Networks 🛃 1                                                                                                    | 92.168.178.28 (LAN)                            | )                                  | $\sim$                        | Tool                                  | s 💠 🕥 🖻                               | 🔏 😡                                 |                       |
| Search Domain         | MAC Address<br>♥ 00.07/32/8 ↔<br>♥ 00.22.CB:00 ⑧<br>♥<br>♥<br>₽<br>₽<br>₽<br>₽<br>₽<br>₽<br>₽<br>₽<br>₽<br>₽<br>₽<br>₽<br>₽ | Serial Number<br>Assign IP Address(es)<br>Firmware Update<br>Identify Device<br>Configuration Web Page<br>Live Viewer<br>Restart Device(s)<br>Export Configuration<br>Import Configuration | IP Address<br>22.168.178.163<br>22.168.178.138 | Type<br>ION-R100S<br>ION-E100-MINI | Version<br>5.5.0.4<br>4.1.1.0 | Video<br>In: 0 Out: 1<br>In: 1 Out: 0 | Audio<br>In: 0 Out: 0<br>In: 1 Out: 1 | 1/0<br>In: 0 Out: 0<br>In: 2 Out: 1 | Serial Port<br>0<br>1 |
|                       | In: = Input Out: = Out                                                                                                    | tput                                                                                                    |                                                |                                    |                               |                                       |                                       |                                     |                       |
|                       |                                                                                                    |                                                                                                    |                                                |                                    |                               |                                       |                                       |                                     |                       |

To start a firmware update session, choose the ".iof" file corresponding to the new firmware by clicking to the "Select File ..." button. Once selected, click to the "Start" button.

| nware File:               |                 |                | Select File |
|---------------------------|-----------------|----------------|-------------|
| rial Number / MAC Address | IP Address      | Version Status | Start       |
| ):07:32:4B:91:50          | 192.168.178.163 | 5.5.0.4        | Clear       |
|                           |                 |                | Close       |
|                           |                 |                |             |
|                           |                 |                |             |
|                           |                 |                |             |
|                           |                 |                |             |
|                           |                 |                |             |
|                           |                 |                |             |
|                           |                 |                |             |

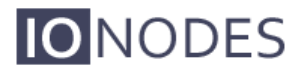

Once started, the "Firmware Update Session" window shows the progress of the firmware update. This window can be closed at any moment without losing the current session.

If closed, the progress of the current session can be followed by reopening the "Firmware Update Session" window by clicking the solution from the "Tools" toolbar.

Once done, clear the current session from the "Firmware Update Session" window and restart a new session if needed.

## 11 Diagnostics

**IO**NODES

### 11.1 View Stream Details

In order to help diagnose connectivity or performance problems, the ION-R100S can display live details about the video displayed in each tile. To display the stream details, click on the stream details, click on the button at the top of the screen.

The stream details include:

- The name of the data source
- The connection URI
- The current connection status
- The video stream encoding and resolution (not the size of the tile the video is playing in)
- The video stream framerate
- The video stream bitrate
- The network packet lost count (displayed only when one or more packets are lost)

| View 1 ~ Switch to Con                                                                                    | īguration View                                                               | CPU Mem | Eth 18:02<br>2018-03-01 |
|----------------------------------------------------------------------------------------------------|------------------------------------------------------------------------------|---------|-------------------------|
| SND-L6013R<br>rtsp://192.166.178.36:55<br>Connection State: Conn<br>Encoding: JPEG<br>Resolution: 640x480 | 4/onvif/profile1/media.smp<br>cted Framerate: 4.92 fps<br>Bitrate: 3.37 Mbps |         |                         |
|                                                                                                    |                                                                              |         |                         |

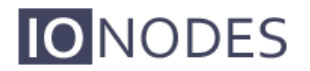

### 11.2 Safe Mode

It is possible to configure the ION-R100S in such a way that there is just too much video to decode. Whether it is due to the number of concurrent video streams or the combined bitrate of all video streams being too high, in such scenarios the ION-R100S may run at maximum capacity and it may not be enough to decode all the video. In such a scenario, the ION-R100S may become increasingly unresponsive, thus preventing access the configuration of the device in order to fix the problem.

It is also possible that a video stream from a third-party camera may not strictly follow the H.264 video encoding standard, causing problems in the ION-R100S while decoding the video stream.

For all scenarios where the device becomes uncooperative, the ION-R100S offers a solution in the form of safe mode. Safe mode is a special mode of operation where all data sources are forcibly disabled. The device therefore no longer decodes any video, giving you easy access to the configuration of the device to fix the issue before returning to the normal mode of operation.

Safe mode is enabled during the boot-up of the device. It requires a keyboard to be connected to the device. While the ION-R100S is booting up, wait for the device to reach the step shown in the image below:

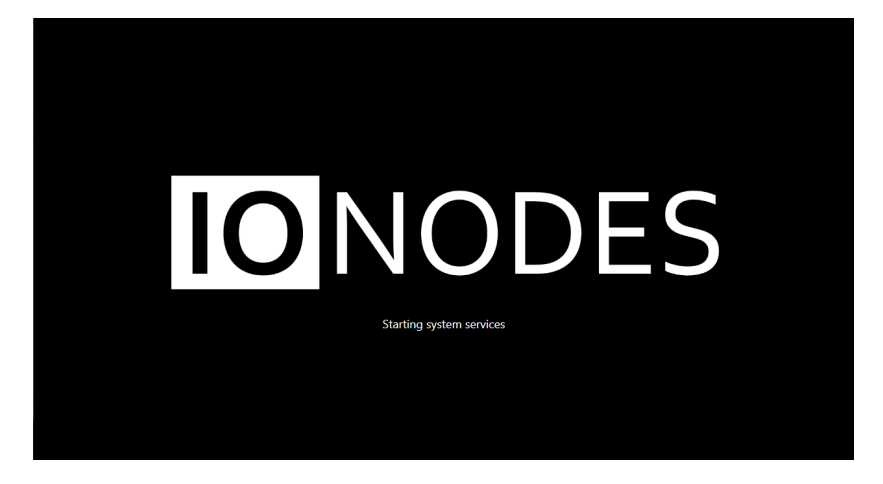

While the ION-R100S starts its system services, **press and hold the LEFT SHIFT key and <u>RIGHT SHIFT key on the keyboard</u>.** When the device detects the key combination, it acknowledges the switch to safe mode operation as shown below:

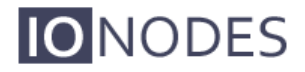

**Note:** It takes only a few seconds for the ION-R100S to start the system services and safe mode can be enabled only during that step of the boot-up sequence. If the device finishes booting up before you press the key combination, you can simply shut down and restart the device and try again.

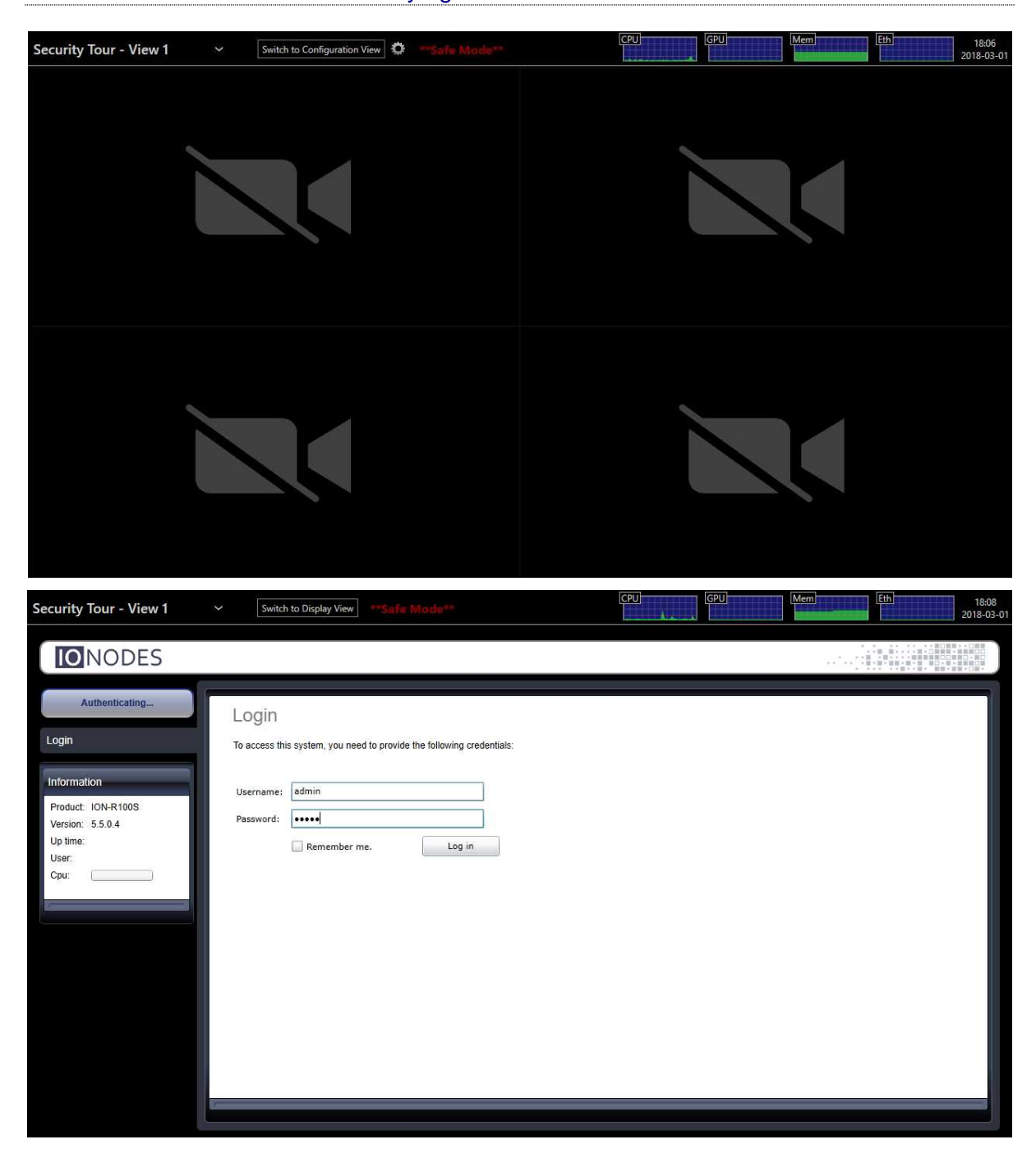

Once you fix the configuration of the ION-R100S, you need to restart the device to return to its normal mode of operation.

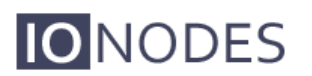

## Annex A – Statement Limited Warranty

The warranties provided by lonodes Inc. (Ionodes) in this Statement of Limited Warranty apply only to ION-R100S products purchased from an authorized Ionodes Inc. (Ionodes) Reseller, Integrator or Distributor and returned from European, Asian or North American countries, and excludes all Latin American countries. The term "ION-R100S" means an ION-R100S module, any module upgrade, or accessories, or any combination of them. The term "ION-R100S" does not include any software programs, whether pre–loaded with the ION-R100S, installed subsequently or otherwise which are covered by a separate Limited Warranty. Nothing in this Statement of Warranty affects any statutory rights of purchaser that cannot be waived or limited by contract. If you have any questions regarding this Limited Warranty, contact Ionodes Inc. and its resellers. The Warranty period for the ION-R100S is 2 years from date of billing for the ION-R100S product.

#### The lonodes Warranty for ION-R100S

lonodes warrants that each ION-R100S is free from defects in materials and workmanship, and conforms to the ION-R100S Official Published Specifications (See http://www.ionodes.com for details). The warranty period for an ION-R100S is a specified, fixed period commencing on date of billing by lonodes for the Product. If a valid proof of billing cannot be found, the warranty may be void by lonodes Inc. or measured from the date the ION-R100S has shipped from a lonodes Depot center based on its serial number.

If, during the warranty period, the ION-R100S is not in good working order, lonodes will, at its option, repair or replace it at no additional charge, except as is set forth below.

In some cases, the replacement product may not be new and may have been previously installed. Regardless of the replacement product used, lonodes' appropriate warranty terms apply.

In case lonodes or your reseller are unable to repair an lonodes ION-R100S, you can alternatively ask for a partial refund as far as justified by the reduced value of the unrepaired ION-R100S or ask for a cancellation of the respective agreement for such ION-R100S and get your money refunded.

#### **Extent of Warranty**

The warranty does not cover the repair or exchange of an ION-R100S resulting from misuse, accident, modification, unsuitable physical or operating environment, improper maintenance by the end user, or failure caused by a product for which lonodes is not responsible. The warranty is voided by removal or alteration of ION-R100S or parts identification labels.

THESE WARRANTIES ARE YOUR EXCLUSIVE WARRANTIES AND REPLACE ALL OTHER WARRANTIES OR CONDITIONS, EXPRESS OR IMPLIED, INCLUDING, BUT NOT LIMITED TO, THE IMPLIED WARRANTIES OR CONDITIONS OF MERCHANTABILITY AND FITNESS FOR A PARTICULAR PURPOSE.

#### Items Not Covered by Warranty

Ionodes does not warrant uninterrupted or error-free operation of an ION-R100S. Any technical or other support provided for an ION-R100S under warranty, such as assistance via telephone with "how-to" questions and those regarding ION-R100S set-up and installation, will be provided WITHOUT WARRANTIES OF ANY KIND.